BARCODE DLL BARCODE PLUS DLL

# Version 8.0

# 

# e-bizco.com GmbH

# Informationen zum Gebrauch mit dem SAP<sup>®</sup> R/3 System

# Für SAPSprint und SAPgui

Version 27. Sep 2031

<sup>®</sup> SAP, ABAP und SAPscript sind registrierte Handelsnamen der SAP AG, Walldorf, Deutschland Windows ist ein registrierter Handelsname der Microsoft Corporation, Redmond, Washington, USA

# Inhaltsverzeichnis

| 1          | Smart Barcoding                                                           | 3  |
|------------|---------------------------------------------------------------------------|----|
| 1.1        | Leicht zu bedienen                                                        | 3  |
| 1.2        | Leistungsfähigkeit                                                        | 3  |
| 1.3        | Flexibilität                                                              | 3  |
| 1.4        | Einfache Konfiguration                                                    | 4  |
| 1.5        | Einfacher Einsatz                                                         | 4  |
| 1.6        | Kosten                                                                    |    |
| 17         | Support inbegriffen                                                       | 5  |
| 1.8        | Kontakt                                                                   | 5  |
| 1.0        |                                                                           |    |
| 2          | Installation                                                              | 6  |
| 2.1        | System Vorausetzungen                                                     | 6  |
| 2.2        | Barcode DLL                                                               | 6  |
| 2.2.1      | Lizensierte Version                                                       | 6  |
| 2.2.2      | Demo Version                                                              | 7  |
| 2.2.3      | Erweiterung von der Demo- zur lizensierten Version                        | 7  |
| 2.2.4      | Erweiterung von der BARCODE DLL zur BARCODE PLUS DLL                      | 8  |
| 2.2.5      | Benutzung eines Online-Aktivierungs-Schlüssels                            | 10 |
| 2.2.6      | Installation einer neueren Version der BARCODE.DLL oder BARCODE PLUS DLL. | 14 |
| 2.3        | SAPSPRINT                                                                 | 14 |
| 2.4        | Gerätetyp                                                                 | 14 |
| 2.5        | Definition der Print Controls                                             | 15 |
| 2.6        | Setup des Druckers                                                        | 15 |
| 2.6.1      | Named printer                                                             | 15 |
| 2.6.2      | Front end Drucker                                                         | 15 |
| 2.7        | Passende Druckprozesse                                                    | 15 |
| 2.8        | Laser Drucker.                                                            | 15 |
| 2.9        | Tintenstrahldrucker                                                       | 15 |
| 2.10       | Impact Drucker                                                            | 16 |
| 2          | Pruskan van Baraadaa van SAB Svatam                                       | 47 |
| <b>3</b>   | Drucken von Barcodes vom SAP System                                       | 17 |
| 3.1<br>2.0 | Vordussetzungen                                                           | 17 |
| 3.2        |                                                                           | 17 |
| 3.2.1      | Generelle Parameter                                                       | 18 |
| 3.2.2      | Barcode Auswani (C)                                                       | 19 |
| 3.2.3      | Breite (B)                                                                | 21 |
| 3.2.4      |                                                                           | 21 |
| 3.2.5      | Prutsumme (P)                                                             | 21 |
| 3.2.6      | Beschriftung (A)                                                          | 21 |
| 3.2.7      | Unterdrückung von Leerzeichen (KB)                                        | 22 |
| 3.2.8      | Horizontale und vertikale Position (X,Y)                                  | 22 |
| 3.2.9      | Breite der Striche und Abstände (S1, L1, RA, ADS)                         | 22 |
| 3.2.10     | Skalierung von pixelgenauen Parameterwerten (I)                           | 23 |
| 3.2.11     | Kombinierter Parameter Z                                                  | 23 |
| 3.2.12     | Ausrichtung (AL)                                                          | 25 |
| 3.2.13     | Beschriftungsposition (AP)                                                | 25 |
| 3.2.14     | Beschriftungsstil (AS)                                                    | 25 |
| 3.2.15     | Beschriftungsfont (AF)                                                    | 26 |
| 3.2.16     | Umwandlung nationaler Zeichen (UML)                                       | 26 |

| 3.2.17                                                                                                    | Verschlüsselung von Kontrollzeichen (CCC)                                                                                                    | 28                                                                                                 |
|----------------------------------------------------------------------------------------------------|----------------------------------------------------------------------------------------------------|----------------------------------------------------------------------------------------------------|
| 3.2.18                                                                                                    | Zeichensatz für Barcodedaten vorgeben (FE)                                                                                                    | 28                                                                                                 |
| 3.2.19                                                                                                    | Code 128 / EAN 128 Parameter                                                                                                    | 29                                                                                                 |
| 3.2.20                                                                                                    | QR Code Parameter                                                                                                    | 31                                                                                                 |
| 3.2.21                                                                                                    | PDF 417 Parameter                                                                                                    | 32                                                                                                 |
| 3.2.22                                                                                                    | Data Matrix Parameter                                                                                                    | 32                                                                                                 |
| 3.2.23                                                                                                    | MaxiCode Parameter                                                                                                    | 33                                                                                                 |
| 3.3                                                                                                    | Erzeugen Sie Ihren eigenen Gerätetyp                                                                                                    | 35                                                                                                 |
| 3.4                                                                                                    | Hinzufügen notweniger Druckkontrollen (SAP Release 4.6 und neuer )                                                                                                    | 35                                                                                                 |
| 3.5                                                                                                    | Hinzufügen notweniger Druckkontrollen (SAP Release vor 4.6)                                                                                                    | 36                                                                                                 |
| 3.6                                                                                                    | Anpassung der Druckerdefinition                                                                                                    | 36                                                                                                 |
| 3.7                                                                                                    | Ein kleines Testprogramm                                                                                                    | 36                                                                                                 |
| 3.8                                                                                                    | System Barcodes                                                                                                    | 37                                                                                                 |
| 3.9                                                                                                    | Drucker Barcodes                                                                                                    | 37                                                                                                 |
| 3.10                                                                                                    | Die Verwendung langer Kommandos in ABAP                                                                                                    | 39                                                                                                 |
| 3.11                                                                                                    | Die Verwendung langer Kommandos in SAPscript                                                                                                    | 40                                                                                                 |
| 3.12                                                                                                    | Lange Befehle mit dem MaxiCode                                                                                                    | 40                                                                                                 |
| 3.13                                                                                                    | Fehlermeldungen                                                                                                    | 42                                                                                                 |
| 4                                                                                                    | Definition von Barcodes im SAPscript und in SmartForms                                                                                                    | 43                                                                                                 |
|                                                                                                    | -                                                                                                    |                                                                                                    |
| 4.1.1                                                                                                    | Erzeugung von System Barcodes                                                                                                    | 43                                                                                                 |
| 4.1.1<br>4.1.2                                                                                                    | Erzeugung von System Barcodes<br>Erzeugung von Drucker Barcodes                                                                                                    | 43<br>44                                                                                           |
| 4.1.1<br>4.1.2<br>4.2                                                                                               | Erzeugung von System Barcodes<br>Erzeugung von Drucker Barcodes<br>Erzeugung eines einfachen Barcode-Tests mit SmartForms                                                                                                    | 43<br>44<br>47                                                                                     |
| 4.1.1<br>4.1.2<br>4.2<br>4.2.1                                                                                      | Erzeugung von System Barcodes<br>Erzeugung von Drucker Barcodes<br>Erzeugung eines einfachen Barcode-Tests mit SmartForms<br>Gewünschter Barcode.                                                                                                    | 43<br>44<br>47<br>47                                                                               |
| 4.1.1<br>4.1.2<br>4.2<br>4.2.1<br>4.2.2                                                                             | Erzeugung von System Barcodes<br>Erzeugung von Drucker Barcodes<br>Erzeugung eines einfachen Barcode-Tests mit SmartForms<br>Gewünschter Barcode<br>Gewünschter Stil                                                                                                    | 43<br>44<br>47<br>47<br>47                                                                         |
| 4.1.1<br>4.1.2<br>4.2<br>4.2.1<br>4.2.2<br>4.2.2<br>4.2.3                                                           | Erzeugung von System Barcodes<br>Erzeugung von Drucker Barcodes<br>Erzeugung eines einfachen Barcode-Tests mit SmartForms<br>Gewünschter Barcode<br>Gewünschter Stil<br>Erzeugen der Form.                                                                                                    | 43<br>44<br>47<br>47<br>47<br>47                                                                   |
| 4.1.1<br>4.1.2<br>4.2<br>4.2.1<br>4.2.2<br>4.2.2<br>4.2.3<br>5                                                      | Erzeugung von System Barcodes<br>Erzeugung von Drucker Barcodes<br>Erzeugung eines einfachen Barcode-Tests mit SmartForms<br>Gewünschter Barcode<br>Gewünschter Stil<br>Erzeugen der Form<br><b>Fehlerbehebung</b> .                                                                                                    | 43<br>44<br>47<br>47<br>47<br>47<br>49<br><b>51</b>                                                |
| 4.1.1<br>4.1.2<br>4.2<br>4.2.1<br>4.2.2<br>4.2.3<br><b>5</b><br>5.1                                                 | Erzeugung von System Barcodes<br>Erzeugung von Drucker Barcodes<br>Erzeugung eines einfachen Barcode-Tests mit SmartForms<br>Gewünschter Barcode<br>Gewünschter Stil<br>Erzeugen der Form<br><b>Fehlerbehebung</b><br>BARCODE DLL wird nicht benutzt.                                                                                                    | 43<br>44<br>47<br>47<br>47<br>47<br>49<br><b>51</b>                                                |
| 4.1.1<br>4.1.2<br>4.2<br>4.2.1<br>4.2.2<br>4.2.3<br>5<br>5.1<br>5.2                                                 | Erzeugung von System Barcodes<br>Erzeugung von Drucker Barcodes<br>Erzeugung eines einfachen Barcode-Tests mit SmartForms<br>Gewünschter Barcode<br>Gewünschter Stil<br>Erzeugen der Form<br><b>Fehlerbehebung</b><br>BARCODE DLL wird nicht benutzt<br>Der falsche Barcode wird gedruckt.                                                                                                    | 43<br>44<br>47<br>47<br>47<br>49<br><b>51</b><br><b>5</b> 1                                        |
| 4.1.1<br>4.1.2<br>4.2<br>4.2.1<br>4.2.2<br>4.2.3<br><b>5</b><br>5.1<br>5.2<br>5.3                                   | Erzeugung von System Barcodes<br>Erzeugung von Drucker Barcodes<br>Erzeugung eines einfachen Barcode-Tests mit SmartForms<br>Gewünschter Barcode<br>Gewünschter Stil<br>Erzeugen der Form<br><b>Fehlerbehebung</b><br>BARCODE DLL wird nicht benutzt<br>Der falsche Barcode wird gedruckt<br>Die Striche sind zu breit                                                                                                    | 43<br>44<br>47<br>47<br>47<br>47<br>47<br>51<br>51<br>51                                           |
| 4.1.1<br>4.1.2<br>4.2<br>4.2.1<br>4.2.2<br>4.2.3<br>5<br>5.1<br>5.2<br>5.3<br>5.4                                   | Erzeugung von System Barcodes<br>Erzeugung von Drucker Barcodes<br>Erzeugung eines einfachen Barcode-Tests mit SmartForms<br>Gewünschter Barcode<br>Gewünschter Stil<br>Erzeugen der Form<br><b>Fehlerbehebung</b><br>BARCODE DLL wird nicht benutzt<br>Der falsche Barcode wird gedruckt<br>Die Striche sind zu breit<br>Barcodes werden nicht korrekt erkannt                                                                                                    | 43<br>47<br>47<br>47<br>47<br>49<br>51<br>51<br>51<br>51                                           |
| 4.1.1<br>4.1.2<br>4.2<br>4.2.1<br>4.2.2<br>4.2.3<br><b>5</b><br>5.1<br>5.2<br>5.3<br>5.4<br>5.5                     | Erzeugung von System Barcodes<br>Erzeugung von Drucker Barcodes<br>Erzeugung eines einfachen Barcode-Tests mit SmartForms<br>Gewünschter Barcode<br>Gewünschter Stil<br>Erzeugen der Form<br><b>Fehlerbehebung</b><br>BARCODE DLL wird nicht benutzt<br>Der falsche Barcode wird gedruckt<br>Die Striche sind zu breit<br>Barcodes werden nicht korrekt erkannt<br>Unerwünschte Zeichen werden im Barcode gedruckt                                                                                                    | 43<br>44<br>47<br>47<br>47<br>47<br>51<br>51<br>51<br>51<br>51                                     |
| 4.1.1<br>4.1.2<br>4.2<br>4.2.1<br>4.2.2<br>4.2.3<br><b>5</b><br>5.1<br>5.2<br>5.3<br>5.4<br>5.5<br>5.6              | Erzeugung von System Barcodes<br>Erzeugung von Drucker Barcodes<br>Erzeugung eines einfachen Barcode-Tests mit SmartForms<br>Gewünschter Barcode<br>Gewünschter Stil<br>Erzeugen der Form<br><b>Fehlerbehebung</b><br>BARCODE DLL wird nicht benutzt<br>Der falsche Barcode wird gedruckt<br>Die Striche sind zu breit<br>Barcodes werden nicht korrekt erkannt<br>Unerwünschte Zeichen werden im Barcode gedruckt<br>Problemmeldungen                                                                                                    | 43<br>43<br>47<br>47<br>47<br>49<br><b>51</b><br>51<br>51<br>51<br>51<br>51<br>51                  |
| 4.1.1<br>4.1.2<br>4.2<br>4.2.1<br>4.2.2<br>4.2.3<br>5.1<br>5.2<br>5.3<br>5.4<br>5.5<br>5.6<br><b>6</b>              | Erzeugung von System Barcodes.<br>Erzeugung von Drucker Barcodes.<br>Erzeugung eines einfachen Barcode-Tests mit SmartForms.<br>Gewünschter Barcode.<br>Gewünschter Stil.<br>Erzeugen der Form.<br><b>Fehlerbehebung.</b><br>BARCODE DLL wird nicht benutzt.<br>Der falsche Barcode wird gedruckt.<br>Die Striche sind zu breit.<br>Barcodes werden nicht korrekt erkannt.<br>Unerwünschte Zeichen werden im Barcode gedruckt.<br>Problemmeldungen.<br><b>Neue Eigenschaften / History.</b>                                                                                   | 43<br>43<br>47<br>47<br>47<br>51<br>51<br>51<br>51<br>51<br>51<br>52<br>52                         |
| 4.1.1<br>4.1.2<br>4.2<br>4.2.1<br>4.2.2<br>4.2.3<br>5<br>5.1<br>5.2<br>5.3<br>5.4<br>5.5<br>5.6<br>6<br>7           | Erzeugung von System Barcodes.<br>Erzeugung von Drucker Barcodes.<br>Erzeugung eines einfachen Barcode-Tests mit SmartForms.<br>Gewünschter Barcode.<br>Gewünschter Stil.<br>Erzeugen der Form.<br><b>Fehlerbehebung.</b><br>BARCODE DLL wird nicht benutzt.<br>Der falsche Barcode wird gedruckt.<br>Die Striche sind zu breit.<br>Barcodes werden nicht korrekt erkannt.<br>Unerwünschte Zeichen werden im Barcode gedruckt.<br>Problemmeldungen.<br><b>Neue Eigenschaften / History.</b>                                                                                   | 43<br>43<br>47<br>47<br>47<br>51<br>51<br>51<br>51<br>52<br>52<br>53                               |
| 4.1.1<br>4.1.2<br>4.2<br>4.2.1<br>4.2.2<br>4.2.3<br>5<br>5.1<br>5.2<br>5.3<br>5.4<br>5.5<br>5.6<br>6<br>7<br>8      | Erzeugung von System Barcodes.<br>Erzeugung von Drucker Barcodes.<br>Erzeugung eines einfachen Barcode-Tests mit SmartForms.<br>Gewünschter Barcode.<br>Gewünschter Stil.<br>Erzeugen der Form.<br><b>Fehlerbehebung.</b><br>BARCODE DLL wird nicht benutzt.<br>Der falsche Barcode wird gedruckt.<br>Die Striche sind zu breit.<br>Barcodes werden nicht korrekt erkannt.<br>Unerwünschte Zeichen werden im Barcode gedruckt.<br>Problemmeldungen.<br><b>Neue Eigenschaften / History.</b><br><b>Anhang: Hex Tabelle.</b><br><b>Barcode Spezifikationen.</b>                 | 43<br>43<br>47<br>47<br>47<br>51<br>51<br>51<br>51<br>52<br>52<br>53<br>53<br>53                   |
| 4.1.1<br>4.1.2<br>4.2<br>4.2.1<br>4.2.2<br>4.2.3<br>5<br>5.1<br>5.2<br>5.3<br>5.4<br>5.5<br>5.6<br>6<br>7<br>8<br>9 | Erzeugung von System Barcodes<br>Erzeugung von Drucker Barcodes<br>Erzeugung eines einfachen Barcode-Tests mit SmartForms<br>Gewünschter Barcode<br>Gewünschter Stil<br>Erzeugen der Form<br><b>Fehlerbehebung</b><br>BARCODE DLL wird nicht benutzt<br>Der falsche Barcode wird gedruckt<br>Die Striche sind zu breit<br>Barcodes werden nicht korrekt erkannt<br>Unerwünschte Zeichen werden im Barcode gedruckt<br>Problemmeldungen<br><b>Neue Eigenschaften / History</b><br><b>Anhang: Hex Tabelle</b><br><b>Barcode Spezifikationen</b><br><b>QR Code Data Capacity</b> | 43<br>43<br>47<br>47<br>47<br>51<br>51<br>51<br>51<br>52<br>52<br>53<br>53<br>53<br>53<br>59<br>66 |

## 1 <u>Smart Barcoding</u>

#### 1.1 Leicht zu bedienen

Unsere Barcode DLL wird von SAP unterstützt: Einfache plug-and-play Nutzung mit den vordefinierten Druckertypen der SWIN Familie. Diese können nach Bedarf angepasst werden.

#### 1.2 Leistungsfähigkeit

SAPSprint multithreading wird vollständig von unserer Barcode DLL unterstützt. Diese Eigenschaft erlaubt die Bearbeitung mehrerer Druckaufträge vom SAP parallel und gleichzeitig.

#### 1.3 Flexibilität

Unsere Barcode DLL reduziert Ihre Kosten zum Drucken von Barcodes erheblich. Sie können jeden Grafikdrucker für Windows verwenden. Sie können jeden kaputten Drucker durch einen beliebigen anderen Drucker ersetzen und müssen sich nicht darum kümmern, dass es sich um dasselbe Modell handelt.

Sie brauchen nicht für jeden Drucker spezielle Barcode-Hardware zu

Sie können mit unserer Barcode DLL nahezu alle verbreiteten Barcodes drucken, einschließlich

- Code 128 / EAN 128
- Code 39 ( 3 of 9 )
- Code 93
- 2 of 5 family

Barcode Plus DLL adds to common 2D Barcodes:

- QR Code
- PDF 417
- Data Matrix
- Maxicode

Eine vollständige Liste und Verfügbarkeit in der Plus- und Klassik-Version finden Sie im Abschnitt 3.2.2

Fast jeder Barcode erlaubt es, Parameter und Optionen zu spezifizieren. Unsere Barcode DLL lässt folgende Definitionen zu:

• Die Größe des gedruckten Barcodes in absoluten oder geräteabhängigen Werten, angegeben in mm, inch oder Punkten

- Drehung des Barcodes.
- Zeilen und Spalten für 2D Barcodes
- Fehlerkorrektur, Redundanz.
- Strukturierte Daten für die Data Matrix.

Eine vollständige Aufzählung aller Möglichkeiten finden Sie in Abschnitt 3.2

Lange Barcodes (mehr als 80 Zeichen) werden ebenfalls unterstützt. (Abschnitt 3.12)

#### 1.4 Einfache Konfiguration

Das SAP R/3 enthält bereit standardmäßig den Gerätetyp SWIN, welcher von SAP für den Gebrauch mit unserer Barcode DLL optimiert ist. Die meisten Benutzer finden diesen Gerätetyp passend für ihre Bedürfnisse. Außerdem enthält unsere Lieferung den Gerätetyp ZSWINE, welcher einige zusätzliche Barcode-Definitonen enthält.

Wenn Sie die voreingestellten Werte ändern möchten, so ermöglicht Ihnen unser integriertes Testwerkzeug BARTEST.EXE eine einfache Auswahl der Parameter und erlaubt zudem ein interaktives testen der Einstellungen. Es zeigt Ihnen direkt an, welche Parameter Sie in die SAP Print-Controls einfügen müssen.

Diese Kombination vom SAP R/3-Support und Customizing machen unsere Barcode DLL wirklich einzigartig.

#### 1.5 Einfacher Einsatz

Die Barcode DLL kann einfach eingesetzt werden. Installieren Sie die Software an einem PC and verteilen Sie die resultierenden Dateien C:\Windows\System32\ Barcode.dll and Barcode.dat mit einer beliebigen deployment software. Diese Dateien können in C:\Windows, C:\Windows\System32 oder im SAPSprint-Home directory abgelegt werden.

Aus 64 Bit Windowssystemen werden in Verzeichnis C:\Windows\System32 die Dateien BARCODE64.DLL und Barcode.DAT installiert. Im Verzeichnis C:\Windows\ SysWOW64 werden die Dateien BARCODE.DLL und Barcode.DAT installiert. Bitte verteilen Sie in diesem Fall alle Dateien.

#### 1.6 Kosten

Mehrere Faktoren tragen zu den geringen Kosten unserer Barcode Software bei:

Barcodes können auf nahezu jedem Windows-Drucker gedruckt werden. Kaputte Drucker können einfach und ohne zusätzliche Kosten ersetzt werden. Einfache Konfiguration für alle Drucker.

Keine zusätzlichen Anpassungen für andere Druckertypen notwendig.

Einfacher Einsatz am Anwender-PCs. Einfacher Update der Software.

#### 1.7 Support inbegriffen

Unser online verfügbarer und immer aktueller Abschnitt "Support" auf unserer Webseite hilft Ihnen, falls Probleme auftreten: http://www.e-bizco.com. Gerne können Sie sich bei Fragen auch direkt an uns wenden <u>TechSupport2@e-bizco.com</u>. Die ersten 6 Monate nach Erwerb einer Lizenz ist der Support kostenfrei.

#### 1.8 Kontakt

e-bizco.com GmbH Up'n Hoff 1 D-22927 Großhansdorf Germany

eMail: <u>Info42@e-bizco.com</u> Telefon:04102 / 69 19 0 - 49 Fax: 04102 / 69 19 0 - 47

## 2 Installation

#### 2.1 System Vorausetzungen

SAP R/3 ab Version 2.x sowie SAP Netweaver unter Linux, Unix, Windows, OS/400

SAPgui Version 3.x und neuere Versionen oder SAPSprint ab Version 1.0

Betriebssystem:

Windows Server 2003, 2008, 2008, 2012, 2016, 2019, 2022 / Windows 7 / 8 / 8.1 / 10 / 11

#### 2.2 Barcode DLL

Dieser Abschnitt beschreibt die Installation unserer Barcode DLL und stellt die nötigen Anpassungen in Ihrem SAP R/3-System dar.

#### 2.2.1 Lizensierte Version

Nach dem herunterladen der Barcode DLL aus dem Internet unter <u>http://www.e-bizco.com/</u>, haben Sie eine einzelne ausführbare Datei, BC32.EXE. Diese enthält das vollständige, komprimierte Installationsset. Starten Sie einfach dieses Programm von Ihrem Explorer aus. Sie erhalten die Dateien SETUP.EXE, BARCODE.DL\_, BARTEST.EX\_ und BARCODE.DAT, und außerdem dieses Manual MANUAL.PDF. Wenn die Lieferung der Barcode DLL auf einer CD-ROM erfolgt, dann sind all diese Dateien auf der CD zu finden.

Den erforderlichen Lizenzschlüssel erhalten Sie per mail, Fax oder auf einer CD. Bitte kopieren Sie den Lizenzschlüssel als LICENCE.KEY in dasselbe Directory wie die ausgepackten Installationsdateien oder auf eine Diskette als A:\ LICENCE.KEY.

Um die Barcode DLL zu installieren, starten sie bitte das Programm SETUP.EXE.

Um eine lizensierte Version zu installieren, legen Sie bitte die CD mit dem Lizenzschlüssel ein oder kopieren Sie die Datei LICENSE.KEY in das den Installationsordner. Sobald SETUP.EXE diese Datei findet, wird der Lizenzschlüssel automatisch aus dieser Datei gelesen.

Falls Sie den Lizenzschlüssel per Fax erhalten haben, müssen Sie ihn manuell in das Lizenzschlüssel-Feld eingeben.

Wenn Sie einen Lizenzschlüssel über einen Zwischenhändler erworden haben, so bedarf dieser unter Umständen einer Aktivierung. Bitte lesen Sie Abschnitt 3.2.23 um zu erfahren, wie Sie den "Online Activation Key" aktivieren können. Der Schlüssel besteht aus ungefähr 15 Zeichen, beginnend mit "LC".

Das Zieldirectory für die Barcode DLL ist das Windows-System-Directory. Diese Voreinstellung sollte in der Regel nicht verändert werden. BARCODE.DLL und BARCODE.DAT werden in dieses Verzeichnis installiert. Diese Dateien werden später vom SAPSprint benutzt, um die Barcodes drucken zu können.

Das Ziel für die Barcode-Test-Möglichkeit BARTEST.EXE steht im letzten Eingabefeld.

#### 2.2.2 Demo Version

Falls Sie sich die Barcode DLL aus dem Internet herunterladen, bekommen Sie eine einzelne, ausführbare Datei BC32.EXE. Diese Datei enthält das komprimierte Installationsset. Führen Sie dieses Programm einfach vom Explorer aus aus, um es zu entpacken. Sie erhalten dann die Dateien SETUP.EXE, BARCODE.DL\_, BARTEST.EX\_ und BARCODE.DAT sowie dieses Handbuch MANUAL.PDF.

Um nun die Barcode DLL zu installieren, führen Sie bitte das Programm SETUP.EXE aus.

Das Zieldirectory für die Barcode DLL ist das Windows-System-Directory. Diese Voreinstellung sollte in der Regel nicht verändert werden. BARCODE.DLL und BARCODE.DAT werden in dieses Verzeichnis installiert. Diese Dateien werden später vom SAPSprint benutzt, um die Barcodes drucken zu können.

Das Ziel für die Barcode-Test-Möglichkeit BARTEST.EXE steht im letzten Eingabefeld.

#### 2.2.3 Erweiterung von der Demo- zur lizensierten Version

Um die Demo-Version zu einer lizensierten Version zu erweitern, benötigen Sie einen Lizenzschlüssel direkt von der e-bizco.com GmbH oder von einem authorisierten Händler. Sie können sich die aktuellste Version der Barcode DLL aus dem Internet unter <u>http://www.e-bizco.com</u> herunterladen. Es handelt sich dabei um dieselbe ausführbare Datei wie bei der Demoversion; wenn Sie also bereits die aktuelle Demoversion haben, können Sie damit fortfahren.

Sie erhalten eine einzelne, ausführbare Datei BC32.EXE. Diese Datei enthält das komprimierte Installationsset. Führen Sie dieses Programm einfach vom Explorer aus aus, um es zu entpacken. Sie erhalten dann die Dateien SETUP.EXE, BARCODE.DL\_, BARTEST.EX\_ und BARCODE.DAT sowie dieses Handbuch MANUAL.PDF. Falls Sie eine CD-Rom erhalten haben, so befinden sie diese Dateien auf der CD.

Den erforderlichen Lizenzschlüssel erhalten Sie per e-mail, Fax oder auf einer CD-ROM. Bitte kopieren Sie die e-mail als LICENCE.KEY in dasselbe Directory wie die entpackten Installationsdateien oder auf eine Diskette als A:\LICENCE.KEY. Bitte lesen Sie Abschnitt 3.2.23 um zu erfahren, wie Sie den "Online Activation Key" aktivieren können. Der Schlüssel besteht aus ungefähr 15 Zeichen, beginnend mit "LC".

Bevor Sie die Erweiterung durchführen, stellen Sie bitte sicher, dass jede Kopie der Dateien BARCODE.DLL und BARCODE.DAT aus der Demo-Version aus dem System gelöscht wurden!

Um die Erweiterung durchzuführen, starten Sie bitte das Programm SETUP.EXE aus dem Installationsset.

Um eine lizensierte Version zu installieren, legen Sie bitte die Diskette mit dem Lizenzschlüssel ein oder kopieren Sie die Datei LICENSE.KEY in das den Installationsordner. Sobald SETUP.EXE diese Datei findet, wird der Lizenzschlüssel aus der Datei gelesen.

Falls Sie den Lizenzschlüssel per Fax erhalten haben, müssen Sie ihn manuell in das Lizenzschlüssel-Feld eingeben.

Das Zieldirectory für die Barcode DLL ist das Windows-System-Directory. Diese Voreinstellung sollte in der Regel nicht verändert werden. BARCODE.DLL und BARCODE.DAT werden in dieses Verzeichnis installiert. Diese Dateien werden später vom SAPSprint benutzt, um die Barcodes drucken zu können.

Das Ziel für die Barcode-Test-Möglichkeit BARTEST.EXE steht im letzten Eingabefeld.

#### 2.2.4 Erweiterung von der BARCODE DLL zur BARCODE PLUS DLL

Um die lizensierte Barcode-Klassik-Version zur lizensierten Barcode Plus-Version zu erweitern, benötigen Sie einen Lizenzschlüssel für die Plus-Version direkt von der e-bizco.com GmbH. Sie können sich die aktuellste Version der Barcode DLL Plus aus dem Internet unter <u>http://www.e-bizco.com</u> herunterladen. Es handelt sich dabei um dieselbe ausführbare Datei wie bei der Demo- oder Klassikversion; wenn Sie also bereits eine aktuelle Version der Barcode DLL haben, können Sie damit fortfahren.

Sie erhalten eine einzelne, ausführbare Datei BC32.EXE. Diese Datei enthält das komprimierte Installationsset. Führen Sie dieses Programm einfach vom Explorer aus aus, um es zu entpacken. Sie erhalten dann die Dateien SETUP.EXE, BARCODE.DL\_, BARTEST.EX\_ und BARCODE.DAT sowie dieses Handbuch MANUAL.PDF. Falls Sie eine CD-Rom erhalten haben, so befinden sie diese Dateien auf der CD.

Den erforderlichen Lizenzschlüssel erhalten Sie per e-mail, Fax oder auf einer CD-ROM. Bitte kopieren Sie die e-mail als LICENCE.KEY in dasselbe Directory wie die entpackten Installationsdateien oder auf eine Diskette als A:\LICENCE.KEY.

Bevor Sie die Erweiterung durchführen, stellen Sie bitte sicher, dass jede Kopie der Dateien BARCODE.DLL und BARCODE.DAT aus der Demo- oder Klassik-Version aus dem System gelöscht wurden!

Um die Erweiterung durchzuführen, starten Sie bitte das Programm SETUP.EXE aus dem Installationsset.

Um eine lizensierte Version zu installieren, legen Sie bitte die Diskette mit dem Lizenzschlüssel ein oder kopieren Sie die Datei LICENCE.KEY in das den Installationsordner. Sobald SETUP.EXE diese Datei findet, wird der Lizenzschlüssel aus der Datei gelesen.

Falls Sie den Lizenzschlüssel per Fax erhalten haben, müssen Sie ihn manuell in das Lizenzschlüssel-Feld eingeben.

Das Zieldirectory für die Barcode DLL ist das Windows-System-Directory. Diese Voreinstellung sollte in der Regel nicht verändert werden. BARCODE.DLL und BARCODE.DAT werden in dieses Verzeichnis installiert. Diese Dateien werden später vom SAPSprint benutzt, um die Barcodes drucken zu können.

Das Ziel für die Barcode-Test-Möglichkeit BARTEST.EXE steht im letzten Eingabefeld.

#### 2.2.5 Benutzung eines Online-Aktivierungs-Schlüssels

Bitte beachten Sie, das der normale Lizenzschlüssel, welcher direkt von uns erworben wird, keine Aktivierung erfordert. Dieses Kapitel betrifft nur Lizenzschlüssel, welche über einen Zwischenhändler erworden werden.

Ab der Version 3.6.5. können Sie den Lizenzschlüssel online mittels eines Aktivierungsschlüssels erhalten. Ein Online-Aktivieruns-Schlüssel ist eine Zeichenfolge, bestehend aus Buchstaben und Ziffern und mit "LC" beginnend. Sie erhalten den Schlüssel per e-mail, Fax oder als Aufkleber auf Ihrer CD. Der Online-Aktivieruns-Schlüssel ersetzt nicht den Lizenz-Mechanismus, der auf der Datei "LICENCE.KEY" basiert. Es ist nur eine andere Möglichkeit, diese Schlüssel-Datei zu erhalten.

Falls Ihr Computer keinen direkten online-Zugang hat, rufen Sie bitte die Seite <u>http://www.e-bizco.com/activate.htm</u> von einem Computer aus auf, der direkten online-Zugang hat. Sie können Ihre Lizenz ebenso gut dort aktivieren und das Ergebnis, die Datei "LICENCE.KEY" auf ihren lokalen Computer übertragen.

Starten Sie also an einem Arbeitsplatz mit Internet-Zugang das Programm "setup.exe", um die Installation zu starten. Nach der Lizenz-Akzeptanz werden Sie aufgefordert, den Lizenzschlüssel einzugeben. Auf der rechten Seite finden Sie einen Knopf "Enter Activation Key":

| Install Barcod                | e DLL                | ×                    |
|-------------------------------|----------------------|----------------------|
|                               |                      |                      |
| Licence Key<br>(Void for Demo |                      | Load from File       |
|                               |                      | Enter Activation Key |
| Barcode Proj                  | gram Files           |                      |
| Destination                   | C:\Programme\Barcode | Browse               |
| - Barcode Sys                 | em Files             |                      |
| Destination                   | C:\WINNT\system32    | Browse               |
|                               | Cancel               | OK                   |

Dieser führt Sie zu dem Dialog, bei dem sie den "Online-Aktivierungsschlüssel" eingeben müssen:

| nter Unline Activati                                                                                                    | on Key 🛛 🔀                                                                                          |
|----------------------------------------------------------------------------------------------------|----------------------------------------------------------------------------------------------------|
| Enter your online activ                                                                                                    | vation key here.                                                                                    |
| Online activation is on<br>that starts with LC. A<br>need online activation                                                                                                    | ly required if you have recieved a key<br>license key file "LICENCE.KEY" does not                   |
|                                                                                                    |                                                                                                    |
|                                                                                                    | OK ]                                                                                                |
|                                                                                                    | Abbrechen                                                                                           |
|                                                                                                    |                                                                                                    |
| tivate License                                                                                                    | X                                                                                                   |
| ctivate License<br>This license requires an activa<br>The activation can be done or                                                                                                    | ₩<br>Vion.<br>Nine from this PC                                                                     |
| ctivate License<br>This license requires an activa<br>The activation can be done or<br>or from another PC with online<br>- Activation data                                                                                                    | ↓ Idon.<br>Infre from this PC<br>access.                                                            |
| ctivate License<br>This license requires an activa<br>The activation can be done or<br>or from another PC with online<br>– Activation data<br>License Number                                                                                                    | tion.<br>Jine from this PC<br>access.                                                               |
| ctivate License<br>This license requires an activa<br>The activation can be done or<br>or from another PC with online<br>- Activation data<br>License Number<br>License Type                                                                                                    | tion.<br>Jine from this PC<br>access.<br>5                                                          |
| ctivate License<br>This license requires an activa<br>The activation can be done or<br>from another PGV with online<br>– Activation data<br>License Number<br>License Type<br>License Key                                                                                           | Item.           saccess.           9229           5           CPSH_9999                             |
| ttivate License This license requires an activa The activation can be done or or from another PC with online Activation data License Number License Type License Key Online activation from anothe http://www.e-bizco.com/activ                                                     | tion.<br>line from this PC<br>access.<br>5<br>CFSH_9999<br>rPC; Please visit<br>ate htm for Details |
| Chivate License This license requires on activa This license requires on activa The activation can be done or or from another PC with online Activation data License Number License Name Celline activation from another http://www.e-bicco.com/activ LicenseActige-bicco.de for an | tion.  ine from the PC access.                                                                      |

Wenn Sie eine oder mehrere Standort-Lizenzen erworben haben, wird der Aktivierungsprozess die aktiven Standort-LIZENZEN überprüfen. Im nächsten Schritt wird Ihnen eine Liste bereits aktivierter Einsatzorte gezeigt. Wenn Ihr Einsatzort mit einem von der Liste übereinstimmt, können Sie ihn mit einem Doppelklick auswählen Das Setup-Programm wird dann den Lizenzschlüssel für Ihren Entwicklungsstandort herunterladen. Für drei Standortlizenzen sieht der Bildschirm zum Beispiel so aus:

| Activated Site Licenses                                                                                                    |
|----------------------------------------------------------------------------------------------------|
| Currently activated site licenses:                                                                                                    |
| 101 Main, 12345 Entenhausen                                                                                                    |
| An already activated site license can be reused for the same deployment location only. Doubleclick on the entry to download the associated license key.                                   |
| If none of the above locations match your current deployment location and the<br>counter above is greater than zero then you can activate the license for another<br>deployment location. |
| Cancel                                                                                                    |

Wenn Sie die Barcode DLL an einem nicht aufgeführten Standort installieren möchten, drücken Sie auf continue.

| Activate Online                                                                                                    |                                                                  | ×                                                                                                    |
|----------------------------------------------------------------------------------------------------|------------------------------------------------------------------|----------------------------------------------------------------------------------------------------|
| The online activation will contact our w<br>If this computer does not have online a<br>Windows PC with online access and co                  | eb server using<br>access: You can<br>apy the resulting          | the standard web browser protocol.<br>) activate your site license on any<br>g LICENCE.KEY file or the <u>?</u> ???CHEDIT |
| Required Data<br>This license type allows the use on all<br>location is specified by the deploymer<br>the street address including the built | PCs on one giv<br>nt address. This<br><del>ling number, th</del> | ren location. The<br>address must include<br>er tity and the zip code.                                                    |
| Company name ACME Inc.<br>Street address including the building<br>number (e.g. 101 Main street )<br>ZIP Code and City                       | 75 Elm Street                                                    | t.                                                                                                    |
| Country                                                                                                    | No country a                                                     | it all                                                                                                    |
| Please make sure to provi<br>this software will be used<br>incorrect data will invalida                                                      | ide the correct (<br>! This data will s<br>ite your license.     | data for the location, where<br>show up in the license and                                                                |
| Licenses without valid stre<br>database and are lost!                                                                                        | eet address will                                                 | be deleted from our                                                                                                    |
|                                                                                                    |                                                                  | Cancel                                                                                                    |

Bitte geben Sie die korrekten Daten an. Wir werden jede Aktivierung mit ungültigen Angaben löschen. Das wird zum Verlust Ihrer Lizenz führen. Außerdem bieten wir unseren Support nur für vollständige Aktivierung einschließlich korrekter Adresse an.

| A | ctivate License - Optional                                         | Data                                                      |                                     | x |
|---|--------------------------------------------------------------------|-----------------------------------------------------------|-------------------------------------|---|
|   | Please nominate a contact per<br>strictly confidential and contact | rson for communication. W<br>ct you only for severe issue | e will keep this information<br>es. |   |
|   | Optional Data                                                      |                                                           |                                     |   |
|   | Salutation / First / Lastname                                      | Mr. 💌 John                                                | Doe                                 |   |
|   | Phone / Fax w country code                                         | ++1 304 7894 341                                          | ++1 304 7894 34:                    |   |
|   | eMail                                                              | John.Doe@Acme.com                                         |                                     |   |
|   |                                                                    |                                                           |                                     |   |
|   |                                                                    |                                                           | Cancel OK                           |   |
|   |                                                                    | _                                                         |                                     |   |
|   |                                                                    |                                                           |                                     |   |

Ihre eingegebenen Daten werden streng vertraulich behandelt. Wir werden nur bei schwerwiegenden Fragen mit Ihnen in Kontakt treten.

| Save your license                    | e key file !                              |                                    |   |         | ? ×                            |
|--------------------------------------|-------------------------------------------|------------------------------------|---|---------|--------------------------------|
| Spejchern in:                        | 🔁 Temp                                    |                                    | • | + 🖻 💣 🖩 |                                |
| Verlauf<br>Desktop<br>Eigene Dateien | DATEN                                     |                                    |   |         |                                |
| Arbeitsplatz                         | Datei <u>n</u> ame:<br>Datei <u>t</u> yp: | LICENCE.KEY<br>License KEY (*.KEY) |   | •       | <u>S</u> peichern<br>Abbrechen |

Bitte sichern Sie den Lizenzschlüssel als "LICENCE.KEY" an einem sicheren Platz. Falls möglich, sollte die Datei LICENCE.KEY in dasselbe Verzeichnis kopiert werden, in dem auch die Datei Setup.exe ist. Wenn Sie setup.exe erneut ausführen, dann ist der Lizenzschlüssel sofort vorhanden.

Der nächste Schritt bringt Sie zurück zum Haupt-Setup-Schirm:

| <barcode licence="">LicVersion=4;LicN</barcode> | Load from File                                                                                            |
|-------------------------------------------------|----------------------------------------------------------------------------------------------------|
|                                                 | Enter Activation Key                                                                                      |
| ram Files                                       |                                                                                                    |
| C:\Programme\Barcode                            | Browse                                                                                                    |
| em Files                                        |                                                                                                    |
| C:\WINNT\system32                               | Browse                                                                                                    |
|                                                 |                                                                                                    |
|                                                 | <pre></pre> < Baccode Licence>LicVersion=4;LicN ram Files C:\Programme\Barcode em Files C:\WINNT\system32 |

# 2.2.6 Installation einer neueren Version der BARCODE.DLL oder BARCODE PLUS DLL

Jede Lizenz, die Sie von der e-bizco.com GmbH erhalten haben, berechtigt Sie bis zu 6 Monate ab Lieferdatum (Datum der Lizenz) dazu, eine neuere Version der Barcode DLL bzw. Barcode PLUS DLL herunter zu laden.

Um diese Update-Möglichkeit zu nutzen, laden Sie bitte die neuere Barcode-Demo von <u>http://www.e-bizco.com</u> und gehen Sie so vor, wie im Abschnitt 2.2.3 "Erweiterung von der Demo- zur lizensierten Version" beschrieben. Diese Berechtigung zum Upgrade gilt nur während der ersten 6 Monate nach Erteilung Ihrer Lizenz. Andernfalls erhalten Sie eine Fehlermeldung.

Falls Sie die Barcode DLL oder Barcode PLUS DLL zusammen mit einem Wartungsvertrag erworben haben, können Sie jede neuere Version der Barcode DLL bzw. Barcode PLUS DLL installieren.

#### 2.3 SAPSPRINT

Der SAPSprint benötigt keine spezielle Konfiguration und kann die Barcode DLL sofort verwenden

Im SAPSprint log file finden Sie unser Copyright mit Angaben zur Version und zum Lizenznehmer. Wenn Fehler bei der Generierung eines Barcodes auftreten, so finden Sie hier eine Meldung.

Für weitere Informationen über den SAPSprint benutzen Sie bitte die SAP Dokumentationen.

#### 2.4 Gerätetyp

Der Gerätetyp beschreibt die Möglichkeiten des Druckertyps und wie mit ihm zu interagieren ist. Um den bestmöglichen Nutzen aus der Schnittstelle zwischen dem SAPSprint und Windows zu ziehen, benutzen Sie den Gerätetyp SWIN (falls verfügbar) oder SAPWIN in älteren Versionen

Die aktuellen SAP-Versionen kennen unsere Barcode DLL. Sie können den Gerätetyp SWIN benutzen.

Die Barcode DLL wird über Print Controls gesteuert. Dieses sind die einzigen Parameter, die eventuell angepasst werden müssen. Details hierzu finden Sie im Abschnitt 3.4.

Wenn Sie Barcode-relevante Print Controls verändern, kopieren Sie bitte die Gerätetypen SWIN / SAPWIN, bevor Sie Änderungen vornehmen. Benennen Sie Ihre Version ZSAPWIN.

#### 2.5 Definition der Print Controls

Die aktuellen SAP-Versionen sind für die Nutzung unserer Barcode DLL vorberitet. Sie können die Print Controls benutzen, die im Gerätetyp SWIN definiert sind.

#### 2.6 Setup des Druckers

#### 2.6.1 Named printer

Die Barcode DLL wird vom SAPSprint aufgerufen. Dazu ist es notwendig, den Druckertyp SWIN / SAPWIN / ZSAPWIN zu benutzen. Ältere Versionen des SAPSprint rufen die Barcode DLL nur auf, wenn Sie "S" als Koppelart wählen. Neuere Versionen des SAPSprint sowie alle Versionen des SAPSprint können auch die Koppelart 'U' nutzen.

#### 2.6.2 Front end Drucker

Die Barcode DLL wird vom SAPgui aufgerufen. Dazu ist es notwendig, den Druckertyp SWIN / SAPWIN oder einen daraus abgeleiteten Druckertyp zu benutzen. Seit Version 6.40 nutzt das SAPGUI unsere Barcode DLL direkt. Der Weg über SAPLPD entfällt.

Der Druckername muss "\_\_\_DEFAULT" (Unterstrich Unterstrich DEFAULT) or %DEFAULT% lauten. SAPGUI muss mindestens Version 3.1G sein. Details finden Sie bitte im SAP BC Drucker Handbuch.

#### 2.7 Passende Druckprozesse

Im Prinzip kann jeder voll unterstützte Windowsdrucker zum Drucken von Barcodes benutzt werden. Aber die Qualität des Druckergebnisses ist vom verwendeten Druckprozess abhängig. Die gebräuchlichste Drucktechnik erzeugt die Ausgabe aus einzelnen Punkten. Präzisere Positionierung der Punkte führt zu besseren Druckergebnissen der Barcodes, ebenso wie ein erhöhter Kontrast.

#### 2.8 Laser Drucker

Die meisten Laserdrucker sind bestens geeignet, um Barcodes von guter Qualität zu drucken.

#### 2.9 Tintenstrahldrucker

Barcodes können mit Tintenstrahldruckern auf passendem Papier gedruckt werden. Die Tinte sollte nicht auf dem Papier verschmieren.

#### 2.10 Impact Drucker

Impact printers, meist Matrixdrucker, sollten nicht zum Drucken von Barcodes mit mehr als zwei verschiedenen Strichgrößen (z.B. code 39) verwendet werden. Wenn auf solche Codes nicht verzichtet werden kann, müssen Sie die Größe der gedruckten Striche für Ihren Drucker kalibrieren.

Stellen Sie sicher, dass Sie Farbbänder von guter Qualität benutzen und wechseln Sie sie regelmäßig. Abgenutzte Farbbänder führen zu Lesefehlern der Barcodes.

### 3 Drucken von Barcodes vom SAP System

#### 3.1 Voraussetzungen

Die Barcode DLL setzt Windows 7/8/10/11 bzw. Server 2003 bis Server 2022 voraus. Die Barcode DLL ist eine Erweiterung von SAPLPD, SAPSprint und SAPGUI, ist aber nicht als standalone-Programm ausführbar.

Wenn Barcodes vom SAP-System gedruckt werden, benötigen Sie das SAP-Programm SAPSprint ab Version 1.0 oder SAPLPD ab Version 2.17 und SAP Release 2.1A oder höher. Die Druckdaten müssen über den Gerätetyp SAPWIN im SAP System gedruckt werden.

#### 3.2 Parameter

Während des Druckens von Barcodes über das SAP-System sind die Barcode-Daten und Parameter in den Datenstrom eingebettet, der vom SAP-System gesendet wird. Die Sequenz <Escape>b% \* bezeichnet den Beginn eines Barcodes. Die folgenden Daten werden zur Barcode DLL gesendet, bis das Ende <Escape><sup>†</sup> erreicht ist. Dieses ist Teil des SAPSprint-Protokolls und nur als Information für Sie erwähnt

Die Daten, die zur Barcode DLL geschickt werden, bestehen aus einigen Parametern und den Daten selbst. Die Parameter beschreiben die Eigenschaften des gedrucktes Barcodes. Die Struktur der Parameter ist immer gleich. Sie bestehen aus einem Schlüsselzeichen gefolgt von einem Gleichheitszeichen und werden durch ein Komma abgeschlossen. Der zugeordnete Wert ist zwischen dem Gleichheitszeichen und dem Komma.

<sup>\*</sup> Hexadecimal 1B 62 25

<sup>&</sup>lt;sup>†</sup> Hexadecimal 1B

#### 3.2.1 Generelle Parameter

Diese Parameter werden von den meisten Barcodes verwendet:

| Paramete<br>r | Bedeutung                                                                                                    |
|---------------|----------------------------------------------------------------------------------------------------|
| С             | Barcode Auswahl                                                                                                    |
| В             | Breite des Barcodes                                                                                                    |
| н             | Höhe des Barcodes                                                                                                    |
| Р             | An- oder Ausschalten der Prüfsumme                                                                                                |
| А             | An- oder Ausschalten der Beschriftung                                                                                             |
| х             | Horizontale Position des Barcodes                                                                                                 |
| Y             | Vertikale Position des Barcodes                                                                                                   |
| S1, S2        | Breite der Striche*                                                                                                    |
| L1            | Breite der Abstände*                                                                                                    |
| RA            | Verhältnis zwischen dem schmalsten und dem nächst<br>dickeren Strich, multipliziert mit 10<br>(20, 25 und 30 sind gültige Werte.) |
| ADS           | Zusätzlicher Raum für Abstände                                                                                                    |
| ADB           | Zusätzliche Breite der Striche                                                                                                    |
| 1             | Definition einer einheitlichen Druckerauflösung ( default 600<br>dpi )                                                            |
| R             | Barcode Drehung (0,1,2,3 for 0,90,180 and 270 Grad)                                                                               |
| КВ            | Unterdrückung von Leerzeichen (0,1,2,3)                                                                                           |
| Z             | Kurznotation für kombinierte Parameter A, P, RA, ADS, ADB<br>und R                                                                |
| AL            | Ausrichtung des erzeugten Barcodes                                                                                                |
| D             | Daten folgen, dieses muss der letzte Parameter sein. Wenn<br>keine Daten folgen, gibt es eine Fehlermeldung                       |
| d             | Daten folgen, dieses muss der letzte Parameter sein.<br>Fehlende Daten sind zulässig. Ohne Daten wird kein Barcode<br>gedruckt.   |

Die spezifischen Barcode-Parameter sind in Kapitel 3.2.19 ff.aufgeführt

<sup>\*</sup> S2 to S4, L1 to L4: nur in Version 1, Version 2 nutzt diese Information nur, wenn RA and ADS nicht angegeben sind. S1 wird in Version 2 benutzt, um die Breite eines schmalen Striches zu bestimmen.

# 3.2.2 Barcode Auswahl (C)

Barcode-Auswahl über den Parameter C. Gültige Werte sind:

| Parameter | Selected Barcode                                     |
|-----------|------------------------------------------------------|
| C=128     | Code 128                                             |
| C=128A    | Code 128, Subset A                                   |
| C=128B    | Code 128, Subset B                                   |
| C=128C    | Code 128, Subset C                                   |
| C=25I     | Code 2 of 5 Industrial (Default)                     |
| C=25M     | Code 2 of 5 Matrix                                   |
| C=25L     | Code 2 of 5 Interleaved                              |
| C=I14     | ITF-14 ( eine Variante des Code 2 of 5 Interleaved ) |
| C=G11     | German Postal Identcode 11                           |
| C=G13     | German Postal Leitcode 13                            |
| C=39      | Code 39                                              |
| C=39X     | Code 39 Extended                                     |
| C=93      | Code 93                                              |
| C=93X     | Code 93 Extended                                     |
| C=C16K    | Code 16K <sup>o</sup>                                |
| C=C16KA   | Code 16K <sup>o</sup> , Subset A                     |
| C=C16KB   | Code 16K <sup>⊕</sup> , Subset B                     |
| C=C16KC   | Code 16K <sup>⊕</sup> , Subset C                     |
| C=C49     | Code 49 <sup>°</sup>                                 |
| C=CODA    | Codabar                                              |
| C=DM      | Data Matrix ECC200 <sup>©</sup>                      |
| C=GS1DM   | GS1 Data Matrix ECC200 <sup>°</sup>                  |
| C=E128    | EAN 128                                              |
| C=E128A   | EAN 128, Subset A                                    |
| C=E128B   | EAN 128, Subset B                                    |
| C=E128C   | EAN 128, Subset C                                    |

© e-bizco.com GmbH Copyright 1994 - 2023

#### Barcode DLL für SAPSprint und SAPgui

| C=E13     | EAN 13                         |
|-----------|--------------------------------|
| C=E13+2   | EAN 13 + 2 Zusatzzeichen       |
| C=E13+5   | EAN 13 + 5 Zusatzzeichen       |
| C=E8      | EAN 8                          |
| C=E8+2    | EAN 8 + 2 Zusatzzeichen        |
| C=E8+5    | EAN 8 + 5 Zusatzzeichen        |
| C=HIBC    | HIBC                           |
| C=MC      | Maxicode                       |
| C=MSI     | MSI Plessey                    |
| C=PDF417  | PDF 417 <sup>°</sup>           |
| C=PDF417T | PDF 417 Truncated <sup>®</sup> |
| C=PDF417M | PDF 417 Micro <sup>⊕</sup>     |
| C=UCC128  | UCC 128                        |
| C=UPCA    | UPCA                           |
| C=UPCA+2  | UPCA + 2 Zusatzzeichen         |
| C=UPCA+5  | UPCA + 5 Zusatzzeichen         |
| C=UPCE    | UPCE                           |
| C=UPCE+2  | UPCE + 2 Zusatzzeichen         |
| C=UPCE+5  | UPCE + 5 Zusatzzeichen         |
| C=UPCE0   | UPCE0 <sup>‡</sup>             |
| C=UPCE0+2 | UPCE0 + 2 Zusatzzeichen        |
| C=UPCE0+5 | UPCE0 + 5 Zusatzzeichen        |
| C=UPCE1   | UPCE1 <sup>§</sup>             |
| C=UPCE1+2 | UPCE1 + 2 Zusatzzeichen        |
| C=UPCE1+5 | UPCE1 + 5 Zusatzzeichen        |
| C=ZIP     | ZIP Postnet                    |

<sup>o</sup> Dieser Code erfordert eine erweiterte Lizenz.

<sup>o</sup> Dieser Code erfordert eine erweiterte Lizenz.

<sup>+</sup> Dieser Code erfordert eine erweiterte Lizenz.

<sup>‡</sup> UPCE0 ist eine Variante von UPC. Am Anfang steht die Ziffer 0, gefolgt von 6 Datenziffern und einer Prüfsummen-Ziffer. Nur die 6

Daten-Ziffern müsen angegeben werden. Zwei oder fünf zusätzliche Ziffern können angegeben werden..
 <sup>§</sup> UPCE1 ist eine Variante von UPC Am Anfang steht die Ziffer 1, gefolgt von 6 Datenziffern und einer Prüfsummen-Ziffer. Nur die 6 Daten-Ziffern müsen angegeben werden..

#### 3.2.3 Breite (B)

Über den Parameter **B**=<Zahl> wird die benötigte Breite des Barcodes angegeben. Die Breite wird in mm angegeben. Ab Version 2.1, kann hinter der Zahl "mm", "mil" or "px" stehen, um Millimeter, Milli-Inch oder Pixel zu bezeichnen.

Die tatsächliche gedruckte Breite des Barcodes kann geringfügig variieren, obwohl alle Striche und Zwischenräume dieselbe Breite haben sollten. Stellen Sie sicher, dass jeder Strich und jeder Zwischenraum mit mindestens einigen Punkten gedruckt wird. Es macht keinen Sinn, einen 10Zeichen Barcode mit einer breite von 1 mm zu drucken.

Wenn keine Breite angegeben oder die Breite als 0 angegeben ist, wird die Breite der Striche und Zwischenräume über die Parameter Sx und Lx bestimmt. In dem Fall werden sie als absolute Anzahl von Punkten interpretiert. Die Breite der Punkte wird über die Auflösung des Druckers bestimmt. Ein typischer Wert für aktuelle Drucker ist 600 Punkte pro Inch. Wenn also die Summe aller Striche und Zwischenräume einen Wert von 600 ergibt, hat der gedruckte Barcode eine Breite von 1 Inch (25,4mm).

Bitte beachten Sie, dass komplexe Barcodes nicht immer die Spezifikation einer absoluten Breite erlauben.

#### 3.2.4 Höhe (H)

Mit **H**=<Zahl> wird die Höhe des Barcodes in mm angegeben. Wird eine positive Zahl angegeben, ist die aktuelle Cursor-Position des SAPSprint die linke untere Ecke des Barcodes. Bei einer negativen Zahl wird die aktuelle Cursor-Position des SAPSprint zur oberen linken Ecke des Barcodes. Eine negative Höhe zusammen mit einer Rotation des Barcodes führt zu undefinierten Ergebnissen.

#### 3.2.5 Prüfsumme (P)

**P**=1 führt zur automatischen Generierung einer Prüfsumme für den Barcode, falls diese Eigenschaft für den ausgewählten Barcode definiert ist.

Bei P=0 wird keine Prüfsumme erzeugt.

Nicht alle Barcodes können über diesen Parameter gesteuert werden. Einige Barcodes unterstützen keine Prüfsumme, andere benötigen eine Form einer Prüfsumme.

#### 3.2.6 Beschriftung (A)

Bei **A**=0 wird die Beschriftung unterdrückt..Bei **A**=1 werden die Barcodes mit einer Beschriftung gedruckt, wobei die standardmäßige Höhe von 5 mm gewählt wird (abwärts kompatibel mit Versionen vor 2.0.4). Bei Werten größer als 1 wird

| © e-bizco.com GmbH    | Barcode DLL              | Seite 23 |
|-----------------------|--------------------------|----------|
| Copyright 1994 - 2023 | für SAPSprint und SAPgui |          |

die Beschriftung eingeschaltet und gibt die Größe in mm an. Die meisten 2D Barcodes wie PDF 417 und Data Matrix unterstützen keine Beschriftung).

Ab Version 5.0.2: Werte größer als 14 werden als Beschriftungshöhe in 1/10 mm interpretiert. Ein Wert von 25 resultiert somit in einem 2.5 mm hohen Font.

#### 3.2.7 Unterdrückung von Leerzeichen (KB)

Bei **KB**=0 werden Leerzeichen mit in den Barcode übernommen. Mit **KB**=2 oder **KB**=3 werden die Barcodes ohne führende Leerzeichen, Zeilenumbruch oder Tabs gedruckt. Mit **KB**=1 oder **KB**=3 werden die Barcodes ohne Leerzeichen, Zeilenumbruch oder Tabs am Ende gedruckt. Der voreingestellte Wert ist **3**. Der Defaultwert ist -1, bei welchem führende und abschließende Leerzeichen nur für die Barcodes unterdrückt werden, welche diese nicht codieren können.

Beim Code 39 kontrolliert die Option auch, ob ein führendes und abschliessendes '\*' ebenfalls unterdrückt wird.

#### 3.2.8 Horizontale und vertikale Position (X,Y)

Die Parameter **X** und **Y** geben die Position des Barcodes auf der aktuellen Seite des SAPSprint an. Die Angabe erfolgt in Millimeter (mm), milli inch (mil) oder pixel (px) ab der linken oberen Ecke. Steht die Zahl ohne die genauere Angabe mm, mil oder px, so werden Millimeter angenommen. Werden diese Parameter nicht angegeben, so erfolgt der Barcode-Druck an der aktuellen Cursor-Position des SAPSprint. Für eine Positionierung relativ zur aktuellen Position können Sie einen Wert mit + oder – beginnen lassen.

Bitte beachten Sie den Parameter I für pixelgenaue Positionierung.

#### 3.2.9 Breite der Striche und Abstände (S1, L1, RA, ADS)

Der Parameter **S1** definiert die Breite des schmalsten Striches. Das Verhältnis zwischen der Breite des schmalsten und der Breite des nächst schmaleren Striches wird durch den Parameter **RA** bestimmt (ausgedrückt als 10facher Wert des tatsächlichen Verhältnisses). Ein Wert von 20 definiert ein Verhältnis von 2:1, ein Wert von 25 ein Verhältnis von 2.5:1 und 30 ein Verhältnis von 3:1. Für Kompatibilität zu älteren Versionen wird das Verhältnis **RA** als **S2:S1** berechnet, falls beide Werte angegeben und **RA** nicht angegeben sind.

Standardmäßig wird die Strichbreite auch als Breite der Abstände angenommen. Um zusätzlichen Raum zwischen den Strichen einzufügen, kann der Parameter **ADS** angegeben werden, Ein Wert von 1 ergibt einen 1-Punkt breiteren Abstand zwischen den Strichen usw.. Um die Abwärts-Kompatibilität zu gewährleisten, wird **ADS** aus **S1** und **L1** berechnet, falls **ADS** nicht angegeben wurde.

Bitte beachten Sie den Parameter I

#### 3.2.10 Skalierung von pixelgenauen Parameterwerten (I)

Mit dem Parameter I kann eine einheitliche Druckerauflösung für die pixelorientierten Parameter eingestellt werden. Standardmäßig beziehen sich alle pixelgenauen Parameterwerte der Parameter S1, S2, L1, ADB, ADS, X und Y ab Version 4.1 der Barcode DLL auf eine Druckerauflösung von 600 dpi. Hat der verwendete Drucker eine andere Auflösung, so werden diese Parameter entsprechend umgerechnet. Nicht betroffen sind X und X Parameterwerte, wenn nicht die Einheit "px" verwendet wird.

Mit I=0 kann diese Funktion abgeschaltet werden. Werte > 0 werden als anzunehmende Druckerauflösung interpretiert.

Bitte beachten Sie, dass bei Angabe einer festen Breite (B=xx) der Barcode weiterhin auf diese Breite skaliert wird.

#### 3.2.11 Kombinierter Parameter Z

Die SAP Druckkontrolle ist auf 58 Zeichen beschränkt. Um Platz zu sparen, können die Parameter **A** (Beschriftung), **P** (Prüfsumme), **RA** (Verhältnis), **ADS** (breitere Abstände), **ADB** (breitere Striche) und **R** (Rotation) in einem Kurzparameter **Z** zusammengefasst werden:

| Wert | Parameter | Länge                                         |
|------|-----------|-----------------------------------------------|
| аа   | А         | 2 Zeichen                                     |
| q    | Р         | 1 Zeichen                                     |
| ο    | RA        | 1 Zeichen,<br>0=2.0:1,<br>1=2.5:1,<br>2=3.0:1 |
| S    | ADS       | 1 Zeichen                                     |
| b    | ADB       | 1 Zeichen                                     |
| r    | R         | 1 Zeichen                                     |

Z=aaposbr

Beispiel: Z=0100001 ist dasselbe wie A=1, P=0, RA=20, ADS=0, ADB=0, R=1

### 3.2.12 Ausrichtung (AL)

Der Parameter **AL** gibt die Ecke des Barcodes an, die an der aktuellen Druckerposition gedruckt wird. Der Standardwert ist die linke untere Ecke des Barcodes.

| Wert | Ausrichtung            |
|------|------------------------|
| BL   | Unten links (Standard) |
| TL   | Oben links             |
| BR   | Unten rechts           |
| TR   | Oben rechts            |

## 3.2.13 Beschriftungsposition (AP)

Der Parameter **AP** spezifiziert die Position der Barcodebeschriftung. Der Defaultwert is 2 (unterhalb). Falls die Beschriftung mittels Parameter A=0 abgeschaltet ist, so bleibt dieser Parameter wirkungslos.

| Wert | Position                                             |
|------|------------------------------------------------------|
| 0    | Aus                                                  |
| 1    | Links unterhalb                                      |
| 2    | Mittig unterhalb (default)                           |
| 3    | Rechts unterhalb                                     |
| 4    | Links oberhalb                                       |
| 5    | Mittig oberhalb                                      |
| 6    | Rechts oberhalb                                      |
| 7    | Unterhalb, halb eingezogen                           |
| 8    | Unterhalb, ganz eingezogen                           |
| 9    | GS1 unterhalb mit () Notation (nur GS1 DataMatrix)   |
| 10   | GS1 unterhalb mit Text Notation (nur GS1 DataMatrix) |
| 11   | GS1 rechts mit () Notation (nur GS1 DataMatrix)      |
| 12   | GS1 rechts mit Text Notation (nur GS1 DataMatrix)    |

Hinweis: GS1 DataMatrix ECC200 unterstützt die Positionen 0, 9, 10, 11, 12

#### 3.2.14 Beschriftungsstil (AS)

Der Parameter AS spezifiziert den Beschriftungsstil. Der Defaultwert is "Normal".

| Wert | Stil                                    |
|------|-----------------------------------------|
| 0    | Normal                                  |
| 1    | Fett                                    |
| 2    | Kursiv                                  |
| 3    | Fett Kursiv                             |
| 4    | Beschriftungshintergrund<br>transparent |

#### 3.2.15 Beschriftungsfont (AF)

Der Parameter **AF** spezifiziert den Font welcher für die Beschriftung verwendet wird. Es kann jeder installierte Windows True Type Font verwendet werden. Die maximale Länge des Fontnamens ist 31. Der Defaultwert is "Arial".

# 3.2.16 Umwandlung nationaler Zeichen (UML)

Der Parameter **UML** kontrolliert die Umwandlung deutscher Umlaute in die zugehörigen 7 bit ASCII-Zeichen. Wenn **UML** auf 1 gesetzt wird, wird die Umwandlung wie folgt durchgeführt:

| Zeichen | Hexcode | benutzter<br>ASCII | Hexcode |
|---------|---------|--------------------|---------|
| Ä       | C4      | [                  | 5B      |
| Ö       | D6      | ١                  | 5C      |
| Ü       | DC      | ]                  | 5D      |
| ä       | E4      | {                  | 7B      |
| ö       | F6      | 1                  | 7C      |
| ü       | FC      | }                  | 7D      |
| ß       | DF      | ~                  | 7E      |

Diese Eigenschaft setzt einen geeignetes Barcodeleser voraus, um diese Zeichen in die gewünschten Systemcodes zurück zu verwandeln..

Diese Option funktioniert nicht mit folgenden Barcodes:

- Code 39, Code 39 Extended
- Code 93, Code 93 Extended
- Code 128, EAN 128, UCC 128 (nicht subset C)

#### 3.2.17 Verschlüsselung von Kontrollzeichen (CCC)

Einige Barcodes wie Code 128 und Code 39 Extended lassen Steuerzeichen zu. Gelegentlich ist es etwas schwierig, diese Zeichen im SAP zu verschlüsseln. Als Alternative bietet unsere Barcode DLL eine SAP-freundliche Notation. Diese Notation wird durch CCC=1 eingeschaltet.

| Zeichen | Bedeutung                                                                                                |
|---------|----------------------------------------------------------------------------------------------------|
| \t      | Tabulator (hex 09).                                                                                      |
| \r      | Wagenrücklauf, carriage return (hex 0D).                                                                 |
| \n      | Zeilenvorschub, Newline (Hex 0A).                                                                        |
| \xnn    | allgemeine Hexadezimal-Darstellung notation. Die beiden<br>Ziffern nn bezeichnen den hexadezimalen Wert. |

#### 3.2.18 Zeichensatz für Barcodedaten vorgeben (FE)

Einige 2D Barcodes wie QR Code oder DataMatrix erlauben die Nutzung von UTF-16 für die Nutzdaten. UTF-16 wird von SAP an den SAPsprint gesendet wenn der SAP Gerätetyp unicodefähig ist (z.B. SWINCF). Mit dem Parameter FE=1 oder FE=8 kann vorgegeben werden, dass auch die unicodefähigen 2D Barcodes die Barcode Daten mit ISO 8859-1 oder UTF-8 codieren sollen. Diese möglichkeit ist nützlich wenn die eigentlichen Druckdaten als Unicode übermittelt werden müssen, die Barcodedaten aber dennoch als ASCII vorliegen müssen (z.B. in asiatischen Ländern). Lineare (1D) Barcode wenden von diesem Parameter nicht beeinflusst da deren Daten ohnehin immer als ISO 8859-1 codiert werden.

| Paramete<br>r | Bedeutung                                                                                |
|---------------|------------------------------------------------------------------------------------------|
| FE=0          | Codierung der 2D Barcode Daten wie von SAP gesendet<br>(Voreinstellung für 2D Barcodes). |
| FE=1          | Codierung Barcodedaten als ISO 8859-1 (Standard für 1D<br>Barcodes)                      |
| FE=8          | Codierung Barcodedaten als UTF-8.                                                        |

#### 3.2.19 Code 128 / EAN 128 / GS1 DataMatrix ECC200 Parameter

| Paramete<br>r | Meaning                                                                                                    |
|---------------|----------------------------------------------------------------------------------------------------|
| F1            | FNC1 Platzhalter<br>Eine Folge von bis zu 7 Zeichen. Jedes Auftreten dieser<br>Zeichenfolge innerhalb der Daten für Code 128 (EAN 128)<br>bzw. GS1 DataMatrix wird durch das spezielle FNC1-Symbol<br>ersetzt. |
| F2            | FNC2 Platzhalter<br>Analog FNC1.                                                                                                    |
| F3            | FNC3 Platzhalter<br>Analog FNC1.                                                                                                    |
| F4            | FNC4 Platzhalter<br>Analog FNC1.                                                                                                    |
| SH            | SHIFT Platzhalter<br>Analog FNC1.                                                                                                    |

FNC1 startet den Code EAN128. Es signalisiert außerdem spezielle Information innerhalb von EAN128. FNC2 bedeutet mehrfaches Lesen. FNC3 und FNC4 sind für die Anwendungen reserviert. SHIFT schaltet zwischen den Subsets A und B für das nächste Zeichen um. Beim Subset C ist nur FNC1 verfügbar. Details siehe bitte in den Spezifikationen zum EAN128.

GS1 DataMatrix ECC200 benötigt kein FNC1 am Anfang oder als Separator zwischen Feldern fester Länge. FNC1 wird benötigt als Separator am Ende von Feldern mit variabler Länge. Details entnehmen Sie bitte der GS1 Spezifikation.

Werden diese Parameter nicht benutzt, werden die Sonderzeichen wie folgt kodiert:

| SHIFT | Decimal 128 (Hex 80) |
|-------|----------------------|
| FNC1  | Decimal 129 (Hex 81) |
| FNC2  | Decimal 130 (Hex 82) |
| FNC3  | Decimal 131 (Hex 83) |
| FNC4  | Decimal 132 (Hex 84) |

#### 3.2.20 QR Code Parameter\*\*

| Paramete<br>r | Meaning                                                                                      |
|---------------|----------------------------------------------------------------------------------------------|
| QRE           | Verschlüsselung für den QR Code<br>( AUTO, ALPHA, BYTE, NUMERIC, KANJI ) (AUTO ist Standard) |
| QRV           | Format für QR Code<br>( 0, 1, 2, , 40 ) ( 0=AUTO ist Standard)                               |
| QRS           | Sicherheitslevel QR Code<br>( L, M, Q, H ) (L ist Standard)                                  |
| QRF           | FNC1 Anzeiger<br>( 0, 1 ) (0 ist Standard)                                                   |
| QRK           | Schaltet 2Byte- Kanji-Daten im Eingabestrom ein<br>( 0, 1 ) (1 ist Standard)                 |

Der QR-Code enthält Optimierungsstrategien für verschiedene Codes, die typischerweise in der Industrie benutzt werden. Wenn Sie den **QRE**-Parameter auf AUTO belassen, wird der erweiterte Optimierer die kürzest mögliche Verschlüsselung finden.

Zwei-Byte kanji Zeichen (Bereiche von 0x8140 bis 0x9FFC und von 0xE040 bis 0xEAA4) werden im Eingabestrom gefunden, wenn der Parameter **QRK** auf 1 gesetzt ist.

Alphanumerische Zeichen sind "0"-"9", "A"-"Z" (nur Großbuchstaben), Leerzeichen, "\$", "%", "+", "-", "\*", "/", "." und ".".

Der Sicherheitslevel gibt an, wieviel redundante Daten an die Ursprungsdaten angefügt werden. Die Redundanz ermöglicht es dem Barcodeleser, den Barcode korrekt zu dekodieren, wenn Teile des Codes fehlen oder unleserlich sind. Level "L" erlaubt eine Rekonstruktion von ca. 7% fehlender Punkte, "M" 15%, "Q" 25% und "H" 30%. Vergrößerung des Sicherheitslevels reduziert die Datenkapazität oder vergrößert die Barcode-Größe.

Im QR Code, kann FNC1 für UCC/EAN-Anwendungen eingefügt werden. Wenn FNC1 auf 1 gesetzt ist, wird FNC1 vor dem 1. Datenbyte angenommen. Außerdem werden FNC1s durch das Zeichen "%" repräsentiert.

Der QR Code unterstützt 40 verschiedene Code-Formate, die unterschiedliche Verschlüsselungs-Kapazitäten bieten. Format 1 mit einem geringen Sicherheitslevel enthält ca. 17 Bytes, 25 Alphanumerische Zeichen oder 41 Ziffern. Format 40 mit einem geringen Sicherheitslevel enthält ungefähr 2953 Bytes, 4296 Alphanumerische Zeichen oder 7089 Ziffern.

<sup>\*\*</sup> Dieser Code wird getrennt lizensiert

### 3.2.21 PDF 417 Parameter\*

| Paramete<br>r | Meaning                                                                                                    |
|---------------|----------------------------------------------------------------------------------------------------|
| SEC           | Sicherheit für den Code PDF 417 und PDF 417 Truncated<br>(0 to 8)<br>0 = 2 Bytes Sicherheit / Fehlerkorrektur<br>8 = 512 Bytes Sicherheit / Fehlerkorrektur                         |
| FR            | Erzwingt Zeilen für den Code PDF 417, PDF 417 Truncated $(0 = Standard, 3 bis 90 Zeilen),$                                                                                          |
|               | Erzwingt Zeilen für den Code PDF 417 Micro ( $0 = Standard$ , 11 bis 44 Zeilen)                                                                                                    |
| FC            | Erzwingt Spalten für den Code PDF 417 und PDF 417<br>Truncated ( 0 = Standard, 1 bis 30 Spalten)<br>Erzwingt Spalten für den Code PDF 417 Micro ( 0 = Standard,<br>1 bis 4 Spalten) |

#### 3.2.22 Data Matrix Parameter\*

| Paramete<br>r | Meaning                                                                                                    |
|---------------|----------------------------------------------------------------------------------------------------|
| DME           | Verschlüsselung fürr Data Matrix<br>(AUTO, TEXT, ASCII, C40, BASE256 or NONE)                                                                                                    |
| DMF           | Format für Data Matrix<br>(AUTO, 10X10, 12X12, 14X14, 16X16, 18X18, 20X20, 22X22,<br>24X24, 26X26, 32X32, 36X36, 40X40, 44X44, 48X48, 52X52,<br>64X64, 72X72, 80X80, 88X88, 96X96, 104X104, 120X120,<br>132X132, 144X144, 8X18, 8X32, 12X26, 12X36, 16X36,<br>16X48) |

Bitte beachten Sie die Hinweise zur Nutzung des Parameters FNC1 beim Code 128.

<sup>\*</sup> Dieser Code wird gesondert lizensiert

#### 3.2.23 MaxiCode Parameter\*

| Paramete<br>r | Meaning                                                                                                    |  |
|---------------|----------------------------------------------------------------------------------------------------|--|
| МСРС          | Maxicode Postal Code<br>Bis zu 9 Ziffern oder alphanumerische Zeichen. Ihre<br>Semantik ist abhängig von "class of service" (MCCS). |  |
| MCCC          | Ländercode, 3 Ziffern, z.B. 840 für die USA Komplette Liste siehe im Anhang 10                                                      |  |
| MCCS          | Class of Service, 3 Ziffern<br>002 für US destinations,<br>003 für international destinations                                       |  |
| MCAD          | Zieladresse, 1 bis 35 alphanumerische Zeichen                                                                                       |  |
| MCAV          | Address Bestätigung ( Y or N )                                                                                                    |  |
| МССІ          | Zielstadt, 1 bis 35 alphanumerische Zeichen                                                                                         |  |
| MCJD          | Tag der Paketannahme( Tag im Jahr ), 3 Ziffern                                                                                      |  |
| MCPN          | Paket Nummer in der Lieferung, 1 bis 3 Ziffern                                                                                      |  |
| MCPT          | Vollständige Anzahl an Paketen in der Lieferung, 1 bis 3<br>Zifern                                                                  |  |
| MCPW          | Paketgewicht, 1 bis 3 Ziffern<br>Die Gewichtsangabe erfolgt in US Pfund (lb).<br>1 lb entsprichr ca. 0.4536 kg.                     |  |
| МСРШК         | Paketgewicht, 1 bis 3 Ziffern<br>Die Gewichtsangabe erfolgt in kg.                                                                  |  |
| MCSI          | Liefer ID, 1 bis 30 alphanumerische Zeichen                                                                                         |  |
| MCSN          | UPS Shipper Zahl, 6 alphanumerische Zeichen                                                                                         |  |
| MCST          | Zielstaat, bis zu 2 alphanumerische Zeichen                                                                                         |  |
| MCTR          | Tracking Zahl, bis zu 11 alphanumerische Zeichen                                                                                    |  |

MaxiCode wird benutzt, um UPS<sup>++</sup> Pakete zu etikettieren. Die Parameter MCPC, MCCC und MCCS sind zwingend erforderlich. Ist einer der anderen Parameter

<sup>&</sup>lt;sup>++</sup> UPS is a registered trademark of United Parcel Service of America, Inc.

angegeben und nicht leer, werden die Daten aus diesen Parametern gebildet. Der Datenparameter (D=) wird ignoriert und kann weggelassen werden. Bitte sehen Sie im Kapitel 3.12 nach für die Benutzung des SAPScripts.

Wenn nur MCPC, MCC und MCCS spezifiziert sind, werden die fehlenden Daten vom Datenparameter (D=) geholt. Dieser muss entsprechend den UPS-Vorschriften formatiert sein

| Header:                      | [)> <sup>R</sup> s01 <sup>G</sup> s96 |
|------------------------------|---------------------------------------|
| Tracking Zahl:               | bis zu 11 alphanumerische Zeichen     |
| Feld-Trennzeichen:           | Gs                                    |
| Standard Carrier Alpha Code: | UPSN                                  |
| Feld-Trennzeichen:           | G<br>S                                |
| Shipper Zahl                 | 6 alphanumerische Zeichen             |
| Feld-Trennzeichen:           | G<br>S                                |
| Julian Tag der Paketannahme: | 3 Ziffern                             |
| Feld-Trennzeichen:           | G S                                   |
| Shipment ID:                 | 1 bis 30 alphanumerische Zeichen      |
| Feld-Trennzeichen:           | S                                     |
| Package in shipment:         | x/y                                   |
| Feld-Trennzeichen:           | S                                     |
| Gewichtt in Ib. (US Pfund):  | 1 bis 5 Ziffern                       |
| Feld-Trennzeichen:           | S                                     |
| Address Bestätigung:         | Y or N                                |
| Feld-Trennzeichen:           | S                                     |
| Zieladresse:                 | 1 bis 35 Zeichen                      |
| Feld-Trennzeichen:           | S                                     |
| Zielstadt:                   | 1 bis 35 Zeichen                      |
| Feld-Trennzeichen:           | G<br>S                                |
| Zielstaat:                   | bis zu 2 Zeichen                      |
| Record Trennzeichen:         | r<br>S                                |
| Ende der Ubertragung:        | <sup>⊾</sup> O⊤                       |

 $^{G}$ s ist character 29,  $^{R}$ s ist 30,  $^{E}O_{T}$  ist 4
# 3.3 Erzeugen Sie Ihren eigenen Gerätetyp

Um die Barcode DLL zu nutzen, müssen Sie den SAP-Gerätetyp SWIN oder SAPWIN kopieren. Dieses ist der einzige Basistyp, um Barcode-Informationen hinzuzufügen. <u>Die Barcode DLL funktioniert nicht mit anderen Gerätetypen, weil</u> <u>diese nicht das zugehörige SAPSprint-Interface verwenden. Dieses ist eine</u> <u>Beschränkung im SAPSprint. Wir können daran nichts ändern.</u> Kopieren Sie den Gerätetyp SWIN (SAPWIN) zu einem neuen Gerätetyp. Der Name sollte mit ZSWIN (ZSAPWIN) beginnen. Sie können dieses innerhalb der Transaktion SPAD tun. Benutzen Sie dazu den Menüeingang 'Utilities/copy device type'.

# 3.4 Hinzufügen notweniger Druckkontrollen (SAP Release 4.6 und neuer)

Das Drucken von Barcodes wird durch einen Kontrollcode herbeigeführt, der an den SAPSprint geschickt wird. Dieser Kontrollcode ist bekannt als <Escape>b%<sup>‡‡</sup>. Die Kontrollcodes an einen Drucker werden durch die Druckkontrollen generiert. Diese haben einen Namen, der aus 5 Buchstaben besteht. Sie als Benutzer rufen diese Namen vom ABAP-Programm oder vom SAP-Script aus auf. Die Druckkontrollen werden in Daten übersetzt, die an den Drucker geschickt werden, in diesem Fall den SAPSprint. Der SAPSprint erkennt die Zeichenfolge <Escape>b% und schickt die nachfolgenden Daten bis zum abschließenden <Escape> an die Barcode DLL. Wenn Sie also Druckkontrollen definieren, so müssen diese mit <Escape>b% beginnen. Darauf folgen dann die Barcode-Parameter. Der letzte Parameter sollte "D=" sein, um dann mit den Barcode-Daten zu beginnen. Das abschließende <Escape> sollte als separate Druckkontrolle generiert werden. Hier ein Beispiel:

| Print<br>control | Туре     | Hex | Value                    |
|------------------|----------|-----|--------------------------|
| BC25I            | Extended | No  | b%C=25I,B=50,H=20,P=1,D= |
| ESCAP            | Direct   | Yes | 18                       |
| SUFFX            | Direct   | No  |                          |

Wenn Sie die Druckerkontrolle BC25I aufrufen, erhalten sie einen Barcode vom Typ type "2 of 5 interleave" mit einer Breite von 50 mm und einer Höhe von 20 mm und einer Prüfsumme. Danach folgen Ihre Daten. Um den Barcode abzuschließen, fügen Sie am Schluss ESCAP hinzu. Bitte stellen Sie sicher, dass Ihre Druckerkontrollen genauso exakt definiert werden wie in obigem Beispiel. Bitte beachten Sie das kleine "b" als erstes Zeichen der Druckerkontrolle BC25I.

<sup>&</sup>lt;sup>#</sup> Hex: 1B 62 25; die alte SAPLPD-Sequenz 1B 62 wird nicht länger unterstützt.

| © e-bizco.com GmbH    | Barcode DLL              | Seite 37 |
|-----------------------|--------------------------|----------|
| Copyright 1994 - 2023 | für SAPSprint und SAPgui |          |

# 3.5 Hinzufügen notweniger Druckkontrollen (SAP Release vor 4.6)

Das Drucken von Barcodes wird durch einen Kontrollcode herbeigeführt, der an den SAPSprint geschickt wird. Dieser Kontrollcode ist bekannt als <Escape>b%<sup>§§</sup>. Die Kontrollcodes an einen Drucker werden durch die Druckkontrollen generiert. Diese haben einen Namen, der aus 5 Buchstaben besteht. Sie als Benutzer rufen diese Namen vom ABAP-Programm oder vom SAP-Script aus auf. Die Druckkontrollen werden in Daten übersetzt, die an den Drucker geschickt werden, in diesem Fall den SAPSprint. Der SAPSprint erkennt die Zeichenfolge <Escape>b% und schickt die nachfolgenden Daten bis zum abschließenden <Escape> an die Barcode DLL. Wenn Sie also Druckkontrollen definieren, so müssen diese mit <Escape>b% beginnen. Darauf folgen dann die Barcode-Parameter. Der letzte Parameter sollte "D=" sein, um dann mit den Barcode-Daten zu beginnen. Das abschließende <Escape> sollte als separate Druckkontrolle generiert werden. Hier ein Beispiel:

| Print<br>control | Туре | He<br>x | Def | Value                    |
|------------------|------|---------|-----|--------------------------|
| BC25I            | 5    |         |     | b%C=25I,B=50,H=20,P=1,D= |
| ESCAP            | 1    | x       |     | 18                       |
| SUFFX            | 1    |         |     |                          |

Wenn Sie die Druckerkontrolle BC25I aufrufen, erhalten sie einen Barcode vom Typ type "2 of 5 interleave" mit einer Breite von 50 mm und einer Höhe von 20 mm und einer Prüfsumme. Danach folgen Ihre Daten. Um den Barcode abzuschließen, fügen Sie am Schluss ESCAP hinzu. Bitte stellen Sie sicher, dass Ihre Druckerkontrollen genauso exakt definiert werden wie in obigem Beispiel. Bitte beachten Sie das kleine "b" als erstes Zeichen der Druckerkontrolle BC25I.

# 3.6 Anpassung der Druckerdefinition

Drucker, die den Barcode drucken, müssen den neu definierten Gerätetyp verwenden. Stellen Sie sicher, dass sie den Gerätetyp richtig in die Transaktion SPAD zum Ausgabegerät eingefügt haben. Die "print method" muss ein "S" sein für den korrekten Gebrauch des SAPSprint. Weitere Details entnehmen Sie bitte der SAP-Dokumentation.

# 3.7 Ein kleines Testprogramm

<sup>&</sup>lt;sup>§§</sup> Hex: 1B 62 25; die alte SAPLPD-Sequenz 1B 62 wird nicht länger unterstützt.

Hier ist eine kleines Testprogramm, um Barcode vom ABAP aus drucken zu können::

1 REPORT TEST1.
2
3 NEW-PAGE PRINT ON NO-HEADING.
4 WRITE: / `Test Barcode.'.
5 FORMAT COLOR OFF INTENSIFIED OFF.
6 WRITE: / `Start Barcode:'.
7 PRINT-CONTROL FUNCTION `BC25I'.
8 WRITE: `1234567890' NO-GAP.
9 PRINT-CONTROL FUNCTION `ESCAP'.
10 WRITE: ` ` NO-GAP. `'required from 2.1G
11 WRITE: / `Hier gehts weiter'.

## Erläuterungen:

Zeile 5: 'Format Color Off Intensified off' ist in einigen SAP-Systemen notwendig, weil der Listenprozessor sonst von sich aus Druckerkontrollen einfügt, die die Barcode-Ausgabe überschreiben. Wenn Sie merkwürdige Zeichen in Ihrem Barcode entdecken oder die nachfolgende SAPSprint-Ausgabe ist kaputt, dann sollten Sie den spooljob mit des Hex-Anzeige der Transaktion SP01 vergleichen. Wenn Sie unbeabsichtigte Druckerkontrollen zwischen Ihren Druckerkontrollen finden (z.B. zwischen BC25I und ESCAP, Zeile 7 und 9), suchen Sie bitte in Ihrem SAP, um den Grund hierfür zu finden.

Zeile 7: Beginn des Barcode-Drucks. Der hier verwendete Name BC25I ist der Name der Druckerkontrolle.

Zeile 8: Hier drucken wie die eigentlichen Daten für den Barcode. Bitte beachten Sie "NO-GAP" am Ende, um abschlißende Leerzeichen zu untedrücken.

Zeile 9: Barcode Ende

# 3.8 System Barcodes

Zunächst müssen Sie den Barcode-Typ definieren oder einen vordefinierten Typ auswählen. Sie könne die Transaktion SE73 benutzen, um einen eigenen Barcode-Typ zu erzeugen.

# 3.9 Drucker Barcodes

Um Barcodes vom SAP-Script zu drucken, ist es notwendig, zwei Druckkontrollen im neu erzeugten Gerätetyp (z.B. ZSAPWIN) zu definieren. Die erste Druckkontrolle wird vom SAP-Script zu Beginn des BArcodes gesendet, die zweite, um ihn abzuschließen. Sie können dieselben Druckkontrollen nehmen wie beim ABAP-Listen-Prozessor. Die zweite Druckkontrolle ist ESCAP, das direkt aufgerufen werden kann. Einige Versionen des SAP-Scripts beschweren sich über den Namen aber akzeptieren ihn trotzdem. Als Alternative können Sie Ihre eigene Gruppe von Druckkontrollen definieren. Das kann z.B. so aussehen:

| Druck-<br>kontrolle | Тур | Hex | Def | Wert                     |
|---------------------|-----|-----|-----|--------------------------|
| ZB25I               | 5   |     |     | b%C=25I,B=50,H=20,P=1,D= |
| ZBC39               | 5   |     |     | b%C=39,B=50,H=20,P=0,D=  |
| ZBEND               | 5   |     |     |                          |
| ESCAP               | 1   | х   |     | 18                       |
| SUFFX               | 1   |     |     |                          |

Im SAP-Script werden die druckkontrollen ZB25I oder ZBC39 zu Beginn verwendet, ZBEND als Stop-Kontrolle für alle Barcodes. Bitte beachten Sie, dass alle Druckkontrollen einer einzelnen Gruppe (bestimmt durch die ersten beiden Buchstaben des Namens) denselben Typencode (hier 5) haben müssen. ZBEND wird als <Escape> gewertet, wenn alles wie oben beschrieben definiert is.

# 3.10 Die Verwendung langer Kommandos in ABAP

Das SAP-System hat zwei bekannte Beschränkungen für die Barcode-Kommandos:

- Eine Druckkontrolle kann maximal 56 Zeichen enthalten. Dies beschränkt die Länge des Kontrollteils des Kommandos..
- SAP-Script und der ABAP-Prozessor schneiden lange Zeilen ab. Hierdurch wird die Datenmenge der Druckkontrolle beschnitten.

Wenn die (hex) Sequenz 1B 62 25 benutzt wird, um einen Barcode zu starten, erlaubt der SAPSprint verschiedene Druckkontrollen und Datenzeilen in einem Barcode-Kommando zu kombinieren. Barcode-Sequenzen, die mit "&+ConT+&" enden, werden mit der nächsten Sequenz verknüpft, die mit "&" beginnt. Die kombinierte Sequenz wird zur Barcode DLL geschickt. Hier ein Beispiel, um eine Menge Daten mit einer Datenmatrix zu drucken:

| Druck-<br>kontroll<br>e | Тур | Hex | Wert                          |
|-------------------------|-----|-----|-------------------------------|
| BCDMA                   | 5   |     | b%C=DM,DME=AUTO,DMF=AUTO,D=&& |
| BCCON                   | 5   |     | b%&                           |
| ESCAP                   | 1   |     | \e                            |
| ESCON                   | 1   |     | &+ConT+&\e                    |

<BCDMA>Daten 1<ESCON> <BCCON>Daten 2<ESCON> <BCCON>Daten 3<ESCON> <BCCON>abschließende Daten<ESCAP>

Die vier Teile des Barcode-Kommandos werden kombiniert und als ein Kommando an die Barcode DLL geschickt: (<ESC> ist hex 1B ):

<ESC>b%C=DM, DME=AUTO, DMF=AUTO, D=Daten 1 Daten 2 Daten 3
abschließende Daten <ESC>

Bitte vergewissern Sie sich, dass jede Druckkontrolle ESCON eine zugehörige BCCON hat. Nur der letzte Teil wird durch ein einzelnes <ESC> abgeschlossen. Stellen Sie sicher, dass Ihre Daten nicht mit "&+ConT+&" enden.

# 3.11 Die Verwendung langer Kommandos in SAPscript

SAPscript bietet eine einfache Möglichkeit um Barcodes mit vielen Daten zu generieren:

| Print<br>control | Туре | Hex | Value                       |
|------------------|------|-----|-----------------------------|
| SBP99            | 5    |     | b%C=DM,DME=AUTO,DMF=AUTO,D= |
| ESCAP            | 1    |     | \e                          |

| Al | lgemeiner Standardtext ändern: ZTEST1 Sprache DE  |
|----|---------------------------------------------------|
|    | Einfügen Zeile Formatieren Seite 🛱 號 🛃 🛟 🟳        |
|    | +1+2+3+4+5+6                                      |
| *  | Test long barcodes                                |
| *  |                                                   |
| *  |                                                   |
| /: | PRINT-CONTROL SBP99                               |
| /: | RAWTEXT 0123456789012345678901234567890123456789A |
| /: | RAWTEXT 0123456789012345678901234567890123456789B |
| /: | RAWTEXT 0123456789012345678901234567890123456789C |
| /: | RAWTEXT 0123456789012345678901234567890123456789D |
| /: | RAWTEXT 0123456789012345678901234567890123456789E |
| /: | RAWTEXT 0123456789012345678901234567890123456789F |
| /: | RAWTEXT 0123456789012345678901234567890123456789G |
| /: | RAWTEXT 0123456789012345678901234567890123456789H |
| /: | RAWTEXT 0123456789012345678901234567890123456789I |
| /: | RAWTEXT 0123456789012345678901234567890123456789J |
| /: | PRINT-CONTROL SBS01                               |
| *  |                                                   |
| *  | End long barcode                                  |
| *  |                                                   |

Weitere Informationen finden Sie im SAP Hinweis 497491.

# 3.12 Lange Befehle mit dem MaxiCode

Die Barcode DLL unterstützt die Erzeugung von MaxiCode. Der gebräuchlichste Weg ist die Spezifikation der einzelnen Komponenten und die anschließende Kombination zu einem gültigen MaxiCode durch die Barcode DLL. Bitte schauen Sie in Kapitel 3.2.18 für eine vollständige Liste der Komponenten.

Bei der Benutzung des SAP-Scripts kann der folgende Formatschnipsel benutzt werden, um den MaxiCode zu erzeugen

| Te               | xt <u>E</u> dit <u>S</u> pringen <u>F</u> ormat <u>I</u> nsert System <u>H</u> elp <b>SAP</b> |        |
|------------------|-----------------------------------------------------------------------------------------------|--------|
| 0                | 1 4 🛛 🛇 🚱 🖓 🗳 🖓 🐿 🕫 🛸                                                                         |        |
| Sta              | ndard text ändern: MAXITEST Language EN                                                       |        |
| <b>R</b>         | Insert Line Format Page 🛱 🗞 🌄 🚭 📮                                                             |        |
|                  | + 1 + 2 + 3 + 4 + 5 + 6 + 7                                                                   |        |
| 11               | PROTECT                                                                                       | •      |
| H2               | Bar code MariCode                                                                             |        |
| 12               | Type MaxiCode SBP07 SBS01                                                                     |        |
| 1                |                                                                                               |        |
| 1                |                                                                                               |        |
| $\frac{r}{1}$    |                                                                                               |        |
| *                | <f\$>&lt;32&gt;</f\$>                                                                         |        |
| 1.               | PRINT-CONTROL SEP97                                                                           |        |
| =                | MCPC=&71PCODE& MCCC=&COUNTRYCODE& MCCS=&CLASSOESERVICE&                                       |        |
| -<br>1+          | PRINT-CONTROL ESCON                                                                           |        |
| *                | <fs>&lt;32&gt;</fs>                                                                           |        |
| 1.               | PRINT-CONTROL BCCON                                                                           |        |
| =                | MCAD=&ADDRESS& MCCI=&CITY& MCAV=N                                                             |        |
| $\frac{1}{1}$    | PRINT-CONTROL ESCON                                                                           |        |
| *                | <f8>&lt;32&gt;</f8>                                                                           |        |
| 1.               | PRINT-CONTROL BCCON                                                                           |        |
| =                | MCST=&TRACKID& MCSI=&SHIPID&                                                                  |        |
| $\overline{L}$   | PRINT-CONTROL ESCON                                                                           |        |
| *                | <f\$>&lt;32&gt;</f\$>                                                                         |        |
| $\overline{I}$ : | PRINT-CONTROL BCCON                                                                           |        |
| =                | MCSN=, MCTR=1, MCJD=&JULIANDAY&, MCPN=&PNR&, MCPT=&TOTAL&, MCPW=&WEIGHT&                      |        |
| 1:               | PRINT-CONTROL SBS01                                                                           |        |
| 1                |                                                                                               |        |
| 1                |                                                                                               |        |
| 1:               | ENDPROTECT                                                                                    |        |
|                  | S_TEST S_TEST_P Lines 5 - 29 / 324                                                            |        |
|                  |                                                                                               | -      |
|                  |                                                                                               | < ///. |

Die Druckkontrollen sind definiert:

| SBP97 | b%C=MC     | ,S1=6, (Extended, Converted) |
|-------|------------|------------------------------|
| ESCON | &+ConT+&\e | (Direct, Converted)          |
| BCCON | b%&        | (Extended, Converted)        |
| SBS01 | \e         | (Direct, Converted)          |

# 3.13 Fehlermeldungen

Wenn während des Druckvorganges eines Barcode ein Fehler auftritt, so wird an Stelle des Barcodes die Fehlermeldung gedruckt. Diese Eigenschaft kann abgestellt werden, wenn in der Barcode.ini "PrintError=0" eingefügt wird. Die Fehlermeldung wird außerdem an den SAPSprint zurück gemeldet und in den SAPSprint logfile eingefügt. Wenn der Barcode logfile eingeschaltet ist, wird die Fehlermeldung ebenso dort eingefügt.

# 4 <u>Definition von Barcodes im SAPscript und in</u> <u>SmartForms</u>

# 4.1.1 Erzeugung von System Barcodes

Beginne Sie die Transaktion SE73

Wählen Sie "System Barcode", Drücken Sie "Change"

| System Bar Codes Edit Goto Environmen                              | t Sys | tem   | <u>H</u> elp |          |        |          |             |         | SAP      |
|--------------------------------------------------------------------|-------|-------|--------------|----------|--------|----------|-------------|---------|----------|
|                                                                    | 00    | 3   🗄 | 出版           | 80       | 080    | <u>*</u> | I 🕜 🖪       |         |          |
| SAPscript Font Maintenance: C                                      | hang  | re S  | ystem E      | Bar Co   | odes   |          |             |         |          |
|                                                                    |       |       |              |          |        |          |             |         |          |
|                                                                    |       |       |              |          |        |          |             |         |          |
| Bar Code Description                                               | Min.  | Max.  | Width        | Unit     | Height | Uni      | tBCode Type | Rotatn. | <b>`</b> |
| ARTNR Artikelnummer                                                | 01    | 10    | 4,80         | CM       | 1,20   | CM       |             | 000     |          |
| AUFNR Auftragsnummer                                               | 01    | 08    | 4,80         | CM       | 1,20   | CM       |             | 000     |          |
| BARCLVS Test Barcode im LVS                                        | 01    | 20    | 5,00         | CM       | 2,00   | CM       |             | 000     |          |
| BC_93 Code 93                                                      | 01    | 40    | 7,00         | CM       | 1,30   | UM       | 093         | 000     |          |
| BC_0128B Code 128 B, n.txt, n=13mm                                 | 01    | 40    | 9,00         | UM<br>CM | 1,30   | LM       |             | 000     |          |
| BL_UD39 Lode 39 no chk, n.txt,h=13mm                               | 01    | 40    | 5,00         | UM<br>CM | 1,30   | UM<br>CM |             | 000     |          |
| BU_UU39U LODE 39 W.ChK, h.txt,h=13mm                               | 01    | 40    | 9,00         | CM<br>CM | 1,30   | CM<br>CM |             | 000     |          |
| BU_EANIS EAN 13, 11.UXU, 11=13000                                  | 12    | 12    | 5,00         | CM       | 1,30   | CM       |             | 000     |          |
| DC_CANO CAN 0, II.LAL, II-I3000<br>DC_CANU CAN 120 b tyt b-1200    | 07    | 40    | 3,00         | CM       | 1,30   | CM       |             | 000     |          |
| DU_EANN EAN 120, II.LLL, II-13000<br>DC ECC ECC character (box 1D) | 01    | 40    | 9,00         | TH       | 0,00   | TH       |             | 000     |          |
| PC 125 Int 2of5 no chk n tyt h-12mm                                | 01    | 26    | 5,00         | CM       | 1 20   | CM       |             | 000     |          |
| PC 1250 Int 2015 Ho Chk, h.txt, h-12mm                             | 02    | 20    | 5,00         | CM       | 1,30   | CM       |             | 000     |          |
| BC INN INN Barcode (Japan)                                         | 01    | 10    | 1 00         | CM       | 1 20   | CM       |             | 000     |          |
| BC MSI MSI no chk n tyt h-13mm                                     | 01    | 14    | 9,00         | CM       | 1 30   | CM       |             | 000     |          |
| BC_MSIC_MSI_mod_10_chk _ n_tyt h=13mm                              | 01    | 14    | 9,00         | CM       | 1 30   | CM       |             | 000     |          |
| BC_MSIC1_MSImod10_mod10chk_n_tyt_h=13mm                            | 01    | 14    | 9 00         | CM       | 1 30   | CM       |             | 000     |          |
| BC_MSIC2_MSImod11_mod10chk_n_tyt_h=13mm                            | 01    | 14    | 9 00         | CM       | 1 30   | CM       |             | 000     |          |
| BC PSN11 USPS POSTNET 11                                           | 11    | 11    | 7 00         | GM       | 3 00   | MM       | POSTNET     | 000     |          |
| BC PSN5 USPS POSTNET 5 n txt h= 3mm                                | 05    | 05    | 4 00         | CM       | 0 30   | CM       |             | 000     |          |
| BC PSN9 USPS POSTNET 9 n.txt h= 3mm                                | 09    | 09    | 6.50         | CM       | 0.30   | CM       |             | 000     |          |
| C1288 00 Code 1288. n.txt.h= 5mm                                   | 01    | 15    | 4,00         | CM       | 0.50   | CM       | C128 A      | 000     |          |
| C128A 01 Code 128A, r=090, n.txt.h= 5mm                            | 01    | 15    | 4,00         | CM       | 0,50   | CM       | C128 A      | 090     |          |
| C128B 00 Code 128B. n.txt.h= 5mm                                   | 01    | 15    | 4,00         | CM       | 0,50   | CM       | C128 B      | 000     |          |
| C128B 01 Code 128B, r=090, n.txt,h= 5mm                            | 01    | 15    | 4,00         | CM       | 0,50   | CM       | C128 B      | 090     |          |
| CD39C_00 Code39 w.chk, n.txt,h= 5mm                                | 01    | 15    | 4,00         | CM       | 0,50   | CM       | C39 -       | 000     |          |
| CD39C_01 Code39 w.chk,r=090,n.txt,h=5mm                            | 01    | 15    | 4,00         | CM       | 0,50   | CM       | C39         | 090     |          |
| CD39_00 Code39 n.chk, n.txt,h= 5mm                                 | 01    | 15    | 4,00         | CM       | 0,50   | CM       | 039         | 000     |          |
| CD39_01 Code39 n.chk,r=090,n.txt,h=5mm                             | 01    | 15    | 4,00         | CM       | 0,50   | CM       | C39         | 090     |          |
| KUNAUNR Kundenauftragsnummer                                       | 10    | 10    | 4,80         | CM       | 1,20   | CM       |             | 000     |          |
| KUNAUPS Kundenauftragsposition                                     | 06    | 06    | 4,80         | CM       | 1,20   | CM       |             | 000     |          |
| MBBARC Test Barcode Bestandsführung                                | 10    | 10    | 5,00         | CM       | 2,00   | CM       |             | 000     |          |
| MBBARC1 Test Barcode 1 Bestandsführung                             | 10    | 14    | 5,00         | CM       | 1,20   | CM       |             | 000     |          |
| RSNUM Reservierungsnummer                                          | 10    | 10    | 4,80         | CM       | 1,20   | CM       |             | 000     |          |
| RSPOS Reservierungsposition                                        | 04    | 04    | 4,80         | CM       | 1,20   | CM       |             | 000     |          |
|                                                                    |       |       |              |          |        |          |             |         | <b></b>  |
|                                                                    |       |       |              |          |        |          |             |         |          |
|                                                                    |       |       |              |          |        |          |             |         |          |
|                                                                    |       |       |              |          |        |          |             |         |          |

Drücken Sie "Create".

Füllen Sie das Popup-Menü mit Ihren gewählten Werten. Das folgende Beispiel erzeugt einen neuen System Barcode "ZDATAMTX".

| Barcode              | ZDATAMTX    |
|----------------------|-------------|
| Description          | Data Matrix |
| Bar code type        | UNDEF       |
| Min.character number | 1           |
| Max.character number | 50          |
| Bar code width       | 5           |
| Unit of measurement  | CM          |
| Bar code height      | 5           |
| Unit of measurement  | CM          |
| Rotation at output   | 000         |

Drücken Sie "Execute". Wenn Sie ein Popup-Menü erhalten, indem nach einem Workbench-Job gefragt wird: wählen Sie den entsprechenden Job oder brechen Sie ab für den lokalen Test.

# 4.1.2 Erzeugung von Drucker Barcodes

Der Drucker Barcode beschreibt die notwendigen Aktionen für einen gegebenen Druckertyp. Wenn Sie bisher keinen eigenen Gerätetyp erzeugt haben, dann ist es jetzt an der Zeit, dieses zu tun. (Transaction SPAD, SWIN nach ZSWIN kopieren ). Ihr Gerätetyp muss auf dem Typ SWIN basieren. Wir empfehlen, ihn ( xxx=001 oder ähnlich) zu nennen.

Start Transaction SE73.

Wählen Sie "Printer Bar Codes", drücken Sie "Change", Doppelklick auf Ihren Gerätetyp.

| 🖙<br>Printer Bar 0                                                                                                    | Co <u>d</u> es <u>E</u> dit                                                                                                    | <u>G</u> oto Er                                                                                                    | vironment                                                                                                    | System <u>H</u> elp |            | SAP      |
|----------------------------------------------------------------------------------------------------|----------------------------------------------------------------------------------------------------|----------------------------------------------------------------------------------------------------|----------------------------------------------------------------------------------------------------|---------------------|------------|----------|
| 0                                                                                                    |                                                                                                    | 1                                                                                                    |                                                                                                    | 9 😢   🖨 🕅 🛱   🏵 9   | 0.08 🕱 🖉 🔞 |          |
| SAPscrip                                                                                                    | ot Font M                                                                                                    | aintena                                                                                                    | nce: Cha                                                                                                    | ange Printer Bar C  | odes       |          |
|                                                                                                    | ) Maint. Print C                                                                                                    | ontrol                                                                                                    |                                                                                                    |                     |            |          |
| Device Type                                                                                                    | Bar Code                                                                                                    | Prefix                                                                                                    | Suffix                                                                                                    | Baseline Alignment  | 1          | <b>A</b> |
| 250110<br>250110<br>250110<br>250110<br>250110<br>250110<br>250110<br>250110<br>250110<br>250110<br>250110<br>250110<br>250110<br>250110<br>250110<br>250110 | AUFNR<br>BARCLVS<br>BC_C1288<br>BC_CD390<br>BC_EAN15<br>BC_EAN15<br>BC_EAN18<br>BC_EAN18<br>BC_EAN16<br>BC_EAN16<br>BC_MSIC<br>BC_MSIC<br>BC_MSIC1<br>BC_MSIC2<br>BC_PSN9<br>KUNAUNR<br>KUNAUNR | SBP01<br>SBP02<br>SBP03<br>SBP11<br>SBP11<br>SBP12<br>SBP12<br>SBP12<br>SBP15<br>SBP14<br>SBP15<br>SBP14<br>SBP17<br>SBP18<br>SBP19<br>SBP20<br>SBP20<br>SBP20<br>SBP24<br>SBP04<br>SBP05<br>SBP05 | SBS01<br>SBS01<br>SBS01<br>SBS01<br>SBS01<br>SBS01<br>SBS01<br>SBS01<br>SBS01<br>SBS01<br>SBS01<br>SBS01<br>SBS01<br>SBS01<br>SBS01<br>SBS01<br>SBS01<br>SBS01<br>SBS01<br>SBS01<br>SBS01<br>SBS01<br>SBS01<br>SBS01 |                     |            |          |
| ZSWIN<br>ZSWIN<br>ZSWIN                                                                                                    | MBBARC1<br>RSNUM<br>RSPOS                                                                                                    | SBP07<br>SBP08<br>SBP09                                                                                                    | SBS01<br>SBS01<br>SBS01                                                                                                    |                     |            |          |
|                                                                                                    |                                                                                                    | $\setminus$                                                                                                    |                                                                                                    |                     |            |          |

Wählen Sie ein freies Prefix aus der Liste, z.B. SBP98, und denken Sie an die übliche Endung, in der Regel SBS01. Drücken Sie dann"Create".

| Device type       | ZSWIN    |
|-------------------|----------|
| Bar code          | ZDATAMTX |
| Bar code prefix   | SBP98    |
| 9ar code suffix   | SBS01    |
| aseline Alignment |          |

Wählen Sie Ihren neu engelegten System-Barcode. Select (ZDATAMTX) und füllen Sie die prefix- and suffix-Felder aus. Das sind die Namen der benutzten Druckkontrollen, um den Barcode zu erzeugen.

Drücken Sie "Execute". Erhalten Sie die Warnung :

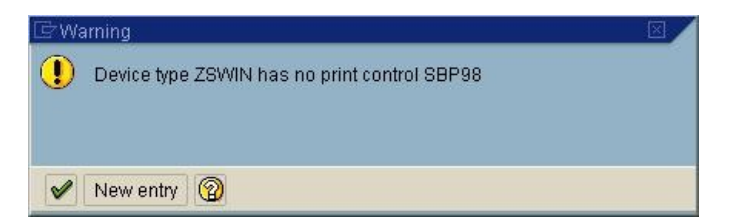

Wählen Sie "New Entry" und fahren Sie fort.

| © e-bizco. | com G  | SmbH |
|------------|--------|------|
| Copyright  | 1994 - | 2023 |

| Barcode DLL              |
|--------------------------|
| für SAPSprint und SAPgui |

Jetzt müssen die neunen Druckkontrollen angegeben werden::

| Printer Bar | Co <u>d</u> es <u>E</u> dit | <u>G</u> oto E | n <u>v</u> ironment S | Bystem <u>H</u> elp |             |   | SAP  |
|-------------|-----------------------------|----------------|-----------------------|---------------------|-------------|---|------|
| 0           |                             |                | 1 📙 🛯 😋 🥝             | 9 😧   📮 🕅 🖓   😂 9   | 0 0 1 📰 🖉 🖓 | • | See. |
| SAPscrij    | pt Font Ma                  | ainten         | ance: Cha             | inge Printer Bar C  | odes        |   |      |
| 000         | Maint. Print Control        |                |                       |                     |             |   |      |
| Device Type | Bar Code                    | Prefix         | Suffix                | Baseline Alignment  |             |   | ▲    |
| ZSWIN       | ARTNR                       | SBP01          | SBS01                 |                     |             |   |      |
| ZSWIN       | AUFNR                       | SBP02          | SBS01                 |                     |             |   |      |
| ZSWIN       | BARCLVS                     | SBP03          | SBS01                 |                     |             |   |      |
| ZSWIN       | BC_C128B                    | SBP21          | SBS01                 |                     |             |   |      |
| ZSWIN       | BC_CD39                     | SBP11          | SBS01                 |                     |             |   |      |
| ZSWIN       | BC_CD39C                    | SBP16          | SBS01                 |                     |             |   |      |
| ZSWIN       | BC_EAN13                    | SBP13          | SBS01                 |                     |             |   |      |
| ZSWIN       | BC_EAN8                     | SBP12          | SBS01                 |                     |             |   |      |
| ZSWIN       | BC_EANH                     | SBP22          | SBS01                 |                     |             |   |      |
| ZSWIN       | BC_125                      | SBP15          | SBS01                 |                     |             |   |      |
| ZSWIN       | BC_1250                     | SBP14          | SBS01                 |                     |             |   |      |
| ZSWIN       | BC_MSI                      | SBP17          | 58501                 |                     |             |   |      |
| ZSWIN       | BC_MSIC                     | SBP18          | 58501                 |                     |             |   |      |
| ZSWIN       | BC_MSIC1                    | SBP19          | 58501                 |                     |             |   |      |
| ZSWIN       | BC_MSIC2                    | SBP20          | 58501                 |                     |             |   |      |
| ZSWIN       | BU_PSNS                     | SBP23          | 58501                 |                     |             |   |      |
| ZSWIN       | BC_PSN9                     | SBP24          | 58501                 |                     |             |   |      |
| ZSWIN       | KUNAUNR                     | SBP04          | 58501                 |                     |             |   |      |
| ZSWIN       | KUNAUPS                     | SBPUS          | 58501                 |                     |             |   |      |
| ZSWIN       | MBBARG                      | SBPUD<br>CDD07 | 58501                 |                     |             |   |      |
| ZSWIN       | PIBBARUT                    | SBP07          | 58501                 |                     |             |   |      |
| ZSWIN       | RSNUM                       | CDDOO          | 58501<br>CBC04        |                     |             |   |      |
| ZSWIN       | RSPUS                       | SBP09          | 58501                 |                     |             |   |      |
| ZSWIN       | RUEGKINK                    | SBPTU          | 58501                 |                     |             |   |      |
| 25W1W       | ZUATANTA                    | 58P98          | 58501                 |                     |             |   |      |
|             |                             |                |                       |                     |             |   |      |
|             |                             |                |                       |                     |             |   |      |
|             |                             |                |                       |                     |             |   |      |
|             |                             |                |                       |                     |             |   |      |
|             |                             |                |                       |                     |             |   |      |
|             |                             |                |                       |                     |             |   |      |
|             |                             |                |                       |                     |             |   |      |
|             |                             |                |                       |                     |             |   |      |
|             |                             |                |                       |                     |             |   |      |
|             |                             |                |                       |                     |             |   |      |
|             |                             |                |                       |                     |             |   |      |
|             |                             |                |                       |                     |             |   |      |
|             |                             |                |                       |                     |             |   |      |
|             |                             |                |                       |                     |             |   | -    |
|             |                             |                |                       |                     |             |   |      |
| 1           |                             |                |                       |                     |             |   | 4    |
| 5           |                             |                |                       |                     |             |   |      |

Wählen Sie den Prefix prefix (e.g. SBP98) und drücken Sie "Maint. Print Control".

| 🖻 SAPscript Font Mainte                           | enance: Maintain Print Control | $\mathbf{X}$ |
|---------------------------------------------------|--------------------------------|--------------|
| Device type                                       | ZSWIN                          |              |
| Print control                                     | SBP98                          |              |
| Variant<br>Hexadecimal switch<br>Standard setting |                                |              |
| Control Char. Seq.                                | (leb%C+DM,B=20,H=20,R=0,D=     |              |
| <ul><li>✓ ×</li></ul>                             |                                |              |

Schalten Sie "Hex switch" aus (mit Leerzeichen füllen).

Wenn Sie die Variante "1" wählen, müssen Sie die Kontrollzeichen-Sequenz mit "\ eb%" beginnen. Variante "5" beginnt mit "b%".

Die Kontrolsequenz für unsere Barcode DLL kann aus der Datei BARTEST.EXE entnommen werden, die Teil der Lieferung ist. Sie können die Sequenz aber auch manuell erzeugen.

# 4.2 Erzeugung eines einfachen Barcode-Tests mit SmartForms

# 4.2.1 Gewünschter Barcode

Um den Barcode-Typ in die SmartForm einzutragen, stellen Sie sicher, dass es sich um einen definierten System-Barcode handelt (Transaction SE73) und dass die korrekte Druckkontrolle für jeden Gerätetyp definiert ist.

# 4.2.2 Gewünschter Stil

Stellen Sie sicher, dass Sie einen geeigneten Stil zur Hand haben. Für Testzwecke können Sie den Stil "SYSTEM" in einen lokalen "Z\_TEST1" kopieren.

| 다<br>Style Edit Goto Utilities System Help                                                                                        |                                                                                                    |  |  |  |  |
|----------------------------------------------------------------------------------------------------|----------------------------------------------------------------------------------------------------|--|--|--|--|
|                                                                                                    | - H) H2 12 12 12 12 12 12 12 12 12 12 12 12 12                                                                                                    |  |  |  |  |
| Change Mode : Style Z_TEST1 Language EN                                                                                           |                                                                                                    |  |  |  |  |
| 🎾 🛺 🚹 🗋 📬 🍽 🗋                                                                                                    |                                                                                                    |  |  |  |  |
| Description       Style Z_TEST1     Barcode Test       Header Data     Paragraph Form       C Character Form:     Contacter Form: | Style     Z_TEST1     Active/Saved       Description     Barcode Test       Standard Settings     Administration                                                       |  |  |  |  |
|                                                                                                    | Standard Paragraph       L       Characters per Inch       10,00         Tab Stop       1,00       CM       Lines per Inch       6,00         Standard Formats Allowed |  |  |  |  |
|                                                                                                    | Font     COURIER     Courier       Font Size     12,0 pt       Font Style     Image: Color                                                                             |  |  |  |  |

Klicken Sie auf Character Formats" und wählen Sie "Create Node". Wählen Sie einen kurzen Fornatnamen, z.B. "BA", "B1" oder "DM", wie in diesem Beispiel:

| 로<br>Style Edit Goto Utilities System Help                                                                                                    |                                                                                 |  |  |  |  |
|----------------------------------------------------------------------------------------------------|---------------------------------------------------------------------------------|--|--|--|--|
|                                                                                                    | ک کا کا کا کا کا کا کا کا کا کا کا کا کا                                        |  |  |  |  |
| Change Mode : Style Z_TEST1 Language EN                                                                                                    |                                                                                 |  |  |  |  |
|                                                                                                    |                                                                                 |  |  |  |  |
| Description           ♥         □ Style Z_TEST1         Barcode Test           □ Header Data         □         Paragraph Form           ♥         □ Paragraph Form         ♥ | Character Format DM<br>Description Barcode DataMatrix<br>Standard Settings Font |  |  |  |  |
| DM         Barcode DataMatrix           Image: H         Highlighted           Image: H         Italic           Image: U         Underlined                                 | Effects                                                                         |  |  |  |  |
|                                                                                                    | Bar Code<br>Name ZDATAMTX Data Matrix<br>Width 5,00 CM<br>Height 5,00 CM        |  |  |  |  |

Wählen Sie den Systembarcode im unteren Abschnitt ("ZDATAMTX") und füllen Sie das Feld zur Beschreibung (description) aus. Speichern und ACTIVATE. Nun haben Sie einen Stil, mit dem Sie ihren neuen Barcode benutzen können

# 4.2.3 Erzeugen der Form

Starten Sie den the Forbilder, wählen Sie einen neunen Namen für die Form und drücken dann "Create".

Doppelklick auf "Form Attributes", wählt die Ausgabeoptionen ("Output Options") :

| 匠<br>Form Edit Goto Utilities(M) Environment System Help                                                  |                                                             |                            |  |  |  |  |
|----------------------------------------------------------------------------------------------------|-------------------------------------------------------------|----------------------------|--|--|--|--|
| 🖉 💦 🖸 🖓 🔛 🖓 🖓 🔛 🖓 🎇 🖓 🖓 🔛 🖓 🔛 🖉                                                                           |                                                             |                            |  |  |  |  |
| SAP Form Builder: Change                                                                                  | SAP Form Builder: Change Form Z_BARCODE_TEST                |                            |  |  |  |  |
| 🎾 🚰 🏋 🕮 🔚 🖾   🐼 🔂   🔛 🔿 Form Painter                                                                      |                                                             |                            |  |  |  |  |
| Form Z_BARCODE_TEST      Global Settings      Form Attributes      Form Interface      Global Definitions | Form Z_BARCOD<br>Meaning Display a<br>General Attributes Ou | E_TEST Inactive<br>barcode |  |  |  |  |
| Pages and Windows     P    %PAGE1 New Page                                                                | Page Format                                                 | DINA4                      |  |  |  |  |
|                                                                                                    | Characters per Inch<br>Lines per Inch<br>Style              | 10,00<br>6,00<br>Z_TEST1   |  |  |  |  |
|                                                                                                    | Output<br>Output Format<br>Output Mode<br>Output Device     | Standard Output            |  |  |  |  |

Benutzen Sie Ihren neunen Stil (hier: "Z\_TEST1")!

Fügen Sie den Text in die Form ein. Heben Sie die Testdaten hervor (oder die SAPscript Variabel), die als Barcode gedruckt werden sollen Stellen Sie sicher, dass sie nicht anderes hervorheben! Am Anfang und Ende sind keine Leerzeichen und keine Zeilenumbrüche erlaubt!

| Form Edit Goto Utilities(M) Enviror                                                                       | nment System Help                                                                                                    |
|----------------------------------------------------------------------------------------------------|----------------------------------------------------------------------------------------------------|
| 🖉 📄 🖣 📙                                                                                                   |                                                                                                    |
| SAP Form Builder: Chang                                                                                   | e Text BC_TEXT                                                                                                    |
| 🎾 🗗 🔭 🖳 🔚 🎦 🛛 🐼 🔛                                                                                         | 🗢 Form Painter                                                                                                    |
| Form Z_BARCODE_TEST      Global Settings      Form Attributes      Form Interface      Global Definitions | Text     BC_TEXT       Meaning     Barcode test       General Attributes     Web Properties       Output Options     Conditions                |
| <ul> <li>✓ □ Pages and Windows</li> <li>✓ □ %PAGE1 New Page</li> </ul>                                    | Type Text Element T Start New Paragraph                                                                                                    |
| C D MAIN Main Window                                                                                      | x □ □ □ ↓ ↔ Formats ∞ Formats ¶                                                                                                    |
|                                                                                                    | Paragraph Formats     * Paragraph Left-aligned     Image: Character Formats       This is a very small barcode test.     DM Barcode DataMatrix |
|                                                                                                    | A barcode shall be below this line:                                                                                                    |
|                                                                                                    | Did we get one?                                                                                                    |

Wählen Sie Ihr neues Zeichenformat (DM in diesem Beispiel).

Speichern und aktivieren.

Zum Drucken der Form: Drücken Sie F8 3mal, dann wählen Sie print.

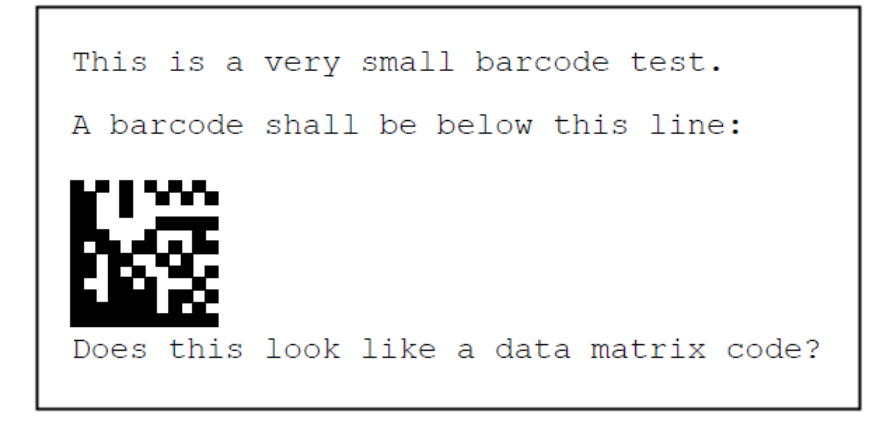

# 5 <u>Fehlerbehebung</u>

# 5.1 BARCODE DLL wird nicht benutzt

Bitte stellen Sie sicher, dass die Datei ' BARCODE.DLL' in das Verzeichnis 'C:\ WINDOWS\SYSTEM32', 'C:\WINDOWS' oder in das SAPSprint-Verzeichnis kopiert wurde. Für 64 Bit Systeme befindet sich die Barcode.DLL im Verzeichnis C:\WINDOWS\SYSWOW64 und die Barcode64.DLL im Verzeichnis C:\ WINDOWS/SYSTEM32. Der SAPSprint zeigt die Initialisierungsmeldung unserer Barcode-DLL im Logfile an, sobald ein Barcode gedruckt werden soll.Diese Meldung zeigt, dass die Barcode-DLL gefunden wurde.

# 5.2 Der falsche Barcode wird gedruckt

Bitte überprüfen Sie die Daten, die mittels der SAP-Transaktion SP01 an den SAPSprint geschickt werden. Lassen Sie sich den Inhalt der Spooldatei hexadizimal anzeigen. Prüfen Sie, dass die richtigen Druckkontrollen benutzt werden und keine Leerzeichen oder undefinierten Druckkontrollzeichen vom SAP-System eingefügt werden, so wie es leider gelegentlich vorkommt. Falls dieses auftritt, wenden Sie sich bitte direkt an SAP:

# 5.3 Die Striche sind zu breit

Einige Impaktdrucker erzeugen Anschläge, die viel breiter sind als angenommen. Prüfen Sie dieses mit einer guten Lupe. Sie können die Strichbreite mittels der Parameter S1 bis S4 reduzieren.

# 5.4 Barcodes werden nicht korrekt erkannt

Die häufigsten Ursachen sind verbrauchte Druckbänder oder Toner. Bitte ersetzen Sie diese als erstes. Versuchen Sie den Barcode zu drucken, ohne eine Weite zu spezifizieren (B=0) oder geben Sie eine größere Weite an. Ist der Barcode-Leser in Ordnung?

# 5.5 Unerwünschte Zeichen werden im Barcode gedruckt

Bitte überprüfen Sie die Daten innerhalb des R/3-Spool (HEX-Anzeige). Stellen Sie sicher, dass sich keine zusätzlichen Druckkontrollzeichen zwischen dem Barcode-Start und dem Ende befinden. Falls Sie unerwünschte Zeichen finden, prüfen Sie bitte mit SAP, wie Sie diese unterdrücken können. Wir können Ihnen

mit diesem Problem nicht helfen, es ist ein internes R/3-Problem. Mit diesen extra Druckkontrollen erhalten wir falsche Daten vom SAPSprint.

# 5.6 Problemmeldungen

Falls Sie Probleme haben, die unzweifelhaft in der Barcode DLL begründet sind, schicken Sie uns bitte die folgenden, notwendigen Informationen, damit wir dieses Problem lösen können:

- Wo liegt das Problem?
- Warum denken Sie, die BARCODE DLL verursacht dieses Problem?
- Welche Version der DLL benutzen Sie?
- Welches Programm ruft die BARCODE DLL auf?
- Welches Betriebssystem wird benutzt?

Falls Sie Probleme beim Lesen der Barcodes mit einem Lesegerät haben, fügen Sie bitte noch folgende Informationen hinzu:

- Einige gedruckte Beispiele /falls möglich mit Beschriftung)
- Ausdrucke im hex-Format aus dem SAP-Spool
- Die Definition der benutzten Druckkontrollen
- Die Beschreibung des Meldung des Barcode-
- Beispiele von Abrcodes aus anderen Quellen, die korrekt gelesen werden

# 6 <u>Neue Eigenschaften / History</u>

## Version 8.0

Neuer Code GS1 DataMatrix ECC200.

#### Version 7.7.1

Bugfix: Behebung Schnittstellenproblem mit SAPSprint, welches zu unzutreffenden Fehlermeldungen führt.

## Version 7.7

Bugfix: Installationsproblem mit Windows 10.

Bugfix: Behebung eines möglichen Absturzes mit aktuellen SAPsprint

# Version 7.5.1

Anpassungen am Installer zur Nutzung von https beim Abruf einer Testlizenz.

Kleinere Anpassungen für SAP Version 7.5

#### Version 7.4.5

Unterstützung für die neue SAPsprint Schnittstelle für die Ausgabe von Unicode Daten mit geeigneten SAP Gerätetypen und geeigneten Barcodes.

Einführung eines neuen Parameters FE= zur Steuerung der Codierung von Barcodedaten bei Unicode Gerätetypen. (Abschnitt 3.2.18)

## Version 7.4.0

Unterstützung für die neue SAPsprint Schnittstelle für die Ausgabe von Unicode Daten mit geeigneten SAP Gerätetypen und geeigneten Barcodes.

Anpassung der Beschriftung für EAN13 und UPCA.

#### Version 7.0.5

Bugfix: Resource Leak. Die Barcode DLL (Version 7.02 bis 7.0.4) konnte bei intensiver Nutzung die Arbeit einstellen. Bitte verwenden Sie Version 7.0.5

# Version 7.0.4

Bugfix: Version 7.0.3 konnte beim Start abstürzen. Bitte verwenden Sie Version 7.0.4

## Version 7.0.3

Unterstützung für den Druck langer Barcodes aus SAPscript (PDF417, QR-Code, DataMatrix etc.)

#### Version 7.0.2

Unterstützung für SAP-Programm OMSprint

Fehlerkorrektur: Abstürze im Zusammenhang mit der zufälligen Adresszuweisung für Windows DLLs.

## Version 6.0.2

Unterstützung für 64 Bit Versionen von SAPsprint und SAPgui

Die 64 Bit BARCODE64.DLL ermöglicht den Barcode Druck mit den 64 Bit Versionen von SAPsprint und SAPgui.

Die 32 Bit BARCODE.DLL ermöglicht den Barcode Druck mit den 32 Bit Versionen von SAPsprint und SAPgui (welche sowohl auf Windows 32 Bit also auch Windows 64 Bit verwendet werden können).

# Version 5.1

Fehlerkorrektur: Data Matrix ECC200 generierte für bestimmte Sonderzeichen falsche Codes.

#### Version 5.0.2

Schriftgrößein 1/10 mm Schritten einstellbar.

#### Version 5.0.1

Neue Parameter AP, AS und AF zur Einstellung der Beschriftung.

#### Version 5.0.0

Support für Windows 8 / Windows Server 2012.

#### Version 4.2.4

Bugfix: Generierung von linearen Barcodes mit minimaler Strichbreite (S1=1) fehlerhaft.

## Version 4.2.3

Bugfix: Data Matrix ECC200: Die Generierung des Encodings C40 war in bestimmten Fällen fehlerhaft.

# Version 4.2

Support für Windows 7 hinzugefügt .

#### Version 4.1.5

Code 39: Führende und anschließende '\*' Zeichen werden unterdrückt (Option KB).

#### Version 4.1.4

Die Prüfsumme in die Beschriftung des Barcode ITF-14 mit aufgenommen.

Version 4.1.3

Neuer Barcode ITF-14 implementiert mit gleichen Parametern wie Code 2 of 5 Interleaved.

#### Version 4.1.2

Bugfix: Bei Code Datamatrix konnte es zur Generierung fehlerhafter Umschaltsequenzen bei der automatischen Optimierung kommen.

#### Version 4.1.1

Verbesserte Beschriftung beim Code EAN128 durch die Aufnahme neuer AIDs.

#### Version 4.1

Bugfix: Windows Vista und Server 2008 Startproblem behoben.

Erweiterung: Neuer Parameter I zur Definition einer einheitlichen Bezugsgröße.

# Bitte prüfen Sie vor einem Update ob diese Änderung Ihre Installation beeinflussen kann!

Ab Version 4.1 der Barcode DLL wird für pixelgenaue Parameterwerte (Parameter S1, S2, L1, ADB, ADS, X und Y) eine einheitliche Druckerauflösung von 600 dpi angenommen. Mit dem Parameter I=0 kann diese Funktion abgeschaltet werden oder andere Druckerauflösungen als einheitliche Bezugsgröße festgelegt werden.

Der Parameterwert kann alternativ auch über die barcode.ini Datei (in C:\Windows) festgelegt werden wenn dies über die SAP Printcontrols nicht möglich ist:

Fügen Sie hierzu in die (ggf anzulegende) Datei barcode.ini ein:

[BarCode]

I=0 # (Upper case letter i with value = 0 to disable or set common printer DPI e.g. 300) Priv=1

## Version 4.0.5

Bugfix: Fehlender Meldungstext in der Demo-Version (Meldung 500-1).

## Version 4.0.4

Anpassungen für SAPSprint Version 1.0.0.8 ff hinzugefügt.

Hinweis: Die Barcode DLL Version 4.0.2/4.0.3 funktioniert nur mit SAPSprint Version 1.0.0.4 sowie SAPLPD beliebiger Version korrekt. Die Version 4.0.4 funktioniert mit SAPLPD und SAPSprint in allen bislang ausgelieferten Versionen.

Version 4.0.3

Bugfix: Sporadischen Fehler in der Installation bereinigt

#### Version 4.0.2

Unterstützung für SAPSprint 1.0.0.4 hinzugefügt.

#### Version 3.7.1

Bugfix: QR-Code Symbol Generation Fehler behoben

# Version 3.7

Bugfix: SAPScript Textgröße beeinflusste manchmal die Barcode-Position. Diese Fehlerbehebung mag Formen berühren, die die Positionierungsprobleme intern gelöst haben

#### Version 3.6.8

Bugfix: Verknüpfung von Barcode-Kommandos mag einen Segmentation Violation Fehler im SAPLPD verursachen.

Bekannter Fehler: QR Code geht nicht unter Windows NT4.

## Version 3.6.7

Bugfix für Maxicode-Benuzung mit SAPScript.

#### Version 3.6.6

QR Code implementiert (Plus-Lizenz erforderlich).

Maxicode ist nun Teil der Plus-Lizenz.

#### Version 3.6.5

Online- Aktivierung spezieller Lizenz-Typen. Dies gilt nicht für reguläre Lizenzen, die als Datei LICENCE.KEY versandt wurden.

#### Version 3.6.4

Neuer Parameter d= erlaubt es, Daten wegzulassen, ohne dass eine Fehlermeldung erscheint. .

# Version 3.6.3

Resource Leck fixed. Das Leck existiert in Version 3.0 – 3.6.2. Es kann zum Programmabbruch oder zu fehlenden Barcodes führen. **Update auf Version 3.6.3 ist sehr zu empfehlen.** 

#### Version 3.6

Verifiziert für Windows Server 2003 by Microsoft / Verisign.

Veränderte Behandlung von führenden und endenden weißen Leerzeichen (Leerzeichen, Zeilenumbruch, Tab). Diese werden standardmäßig entfernt, Detaills siehe Parameter KB.

## Version 3.5

Neues setup. Interne Änderungen zur Erhöhung der Geschwindigkeit

## Version 3.0.5

Code MSIPlessey: P Parameter verändert, um den SAP SWIN Gerätetyp darzustellen:: P=0: Single MOD10 Checksumme (SAP impliziert keine Checksumme, aber das ist im Barcode nicht möglich). P=1: Single MOD10 Checksumme P=2: MOD10, MOD10 Checksumme P=3: MOD11, MOD10 Checksumme

## Version 3.0

Dokumentation für SAPscript und SmartForms hinzugefügt. Die Datei "Barcode.dat" wird neben "Barcode.dll" installiert. Sie enthält Konfigurationsdaten für die BARCODE DLL. © e-bizco.com GmbH Copyright 1994 - 2023

# 7 Anhang: Hex Tabelle

| Hexcod | Charact | Hexcod | Charact | Hexcod | Charact | Hexcod | Character |
|--------|---------|--------|---------|--------|---------|--------|-----------|
| 0      | NUL     | 20     | space   | 40     | @       | 60     | `         |
| 1      | SOH     | 21     | !       | 41     | А       | 61     | а         |
| 2      | STX     | 22     | н       | 42     | В       | 62     | b         |
| 3      | ETX     | 23     | #       | 43     | С       | 63     | с         |
| 4      | EOT     | 24     | \$      | 44     | D       | 64     | d         |
| 5      | ENQ     | 25     | %       | 45     | E       | 65     | е         |
| 6      | ACK     | 26     | &       | 46     | F       | 66     | f         |
| 7      | BEL     | 27     | I.      | 47     | G       | 67     | g         |
| 8      | BS      | 28     | (       | 48     | Н       | 68     | h         |
| 9      | HAT     | 29     | )       | 49     | I       | 69     | i         |
| A      | LF      | 2A     | *       | 4A     | J       | 6A     | j         |
| В      | VT      | 2B     | +       | 4B     | К       | 6B     | k         |
| C      | FF      | 2C     | ,       | 4C     | L       | 6C     | I         |
| D      | CR      | 2D     | -       | 4D     | М       | 6D     | m         |
| E      | SO      | 2E     |         | 4E     | N       | 6E     | n         |
| F      | ST      | 2F     | /       | 4F     | 0       | 6F     | 0         |
| 10     | SLE     | 30     | 0       | 50     | Р       | 70     | р         |
| 11     | CS1     | 31     | 1       | 51     | Q       | 71     | q         |
| 12     | DC2     | 32     | 2       | 52     | R       | 72     | r         |
| 13     | DC3     | 33     | 3       | 53     | S       | 73     | S         |
| 14     | DC4     | 34     | 4       | 54     | Т       | 74     | t         |
| 15     | NAK     | 35     | 5       | 55     | U       | 75     | u         |
| 16     | SYN     | 36     | 6       | 56     | V       | 76     | V         |
| 17     | ETB     | 37     | 7       | 57     | W       | 77     | w         |
| 18     | CAN     | 38     | 8       | 58     | Х       | 78     | х         |
| 19     | EM      | 39     | 9       | 59     | Y       | 79     | У         |
| 1A     | STB     | ЗA     | :       | 5A     | Z       | 7A     | Z         |
| 1B     | ESC     | 3B     | ;       | 5B     | [       | 7B     | {         |
| 1C     | FS      | 3C     | <       | 5C     | ١       | 7C     |           |
| 1D     | GS      | 3D     | =       | 5D     | ]       | 7D     | }         |
| 1E     | RS      | 3E     | >       | 5E     | ^       | 7E     | ~         |
| 1F     | US      | 3F     | ?       | 5F     | _       | 7F     |           |

# 8 Barcode Spezifikationen

| QR Code               |                                                                                                    |  |  |
|-----------------------|----------------------------------------------------------------------------------------------------|--|--|
| Zeichensatz:          | Vollständiges ASCII,<br>Kanji oder<br>numerische<br>Information                                                                                                    |  |  |
| Checksumme:           | Integrierte<br>hochqualifizierte<br>Fehlerkorrektur                                                                                                    |  |  |
| ID:                   | C=QR                                                                                                    |  |  |
| Erforderliche Lizens: | Barcode Plus                                                                                                    |  |  |
| Bemerkungen:          | Hohe Dichte kombiniert mit hoher Sicherheit. Kodiert bis zu 4296<br>ASCII Zeichen ( subset ), 2953 ASCII Zeichen ( 8 bit) oder 7089<br>Ziffern. Kann aus jeder Richtung gelesen werden. Implementierte<br>Fehlerkorrektur erlaubt das Lesen von zerstörtem Code. ( 7% bis 30%<br>kann repariert werden, abhängig vom Sicherheitslevel). |  |  |

| <u>Data Matrix</u>    |                                                                                                    |                                                                                                    |
|-----------------------|----------------------------------------------------------------------------------------------------|----------------------------------------------------------------------------------------------------|
| Zeichensatz:          | Vollständiges ASCII<br>oder numerische<br>Information                                                                       |                                                                                                    |
| Checksumme:           | Integrierte<br>hochqualifizierte<br>Fehlerkorrektur                                                                         |                                                                                                    |
| ID:                   | C=DM                                                                                                    |                                                                                                    |
| Erforderliche Lizenz: | Barcode Plus                                                                                                    |                                                                                                    |
| Bemerkungen:          | Hohe Dichte (ca. 15 m<br>2334 ASCII Zeichen (<br>Ziffern. Spezielle optisc<br>Richtung. Implementie<br>von zerstörtem Code. | al höher als lineare Barcodes). Kodiert bis zu<br>7bit), 1558 ASCII Zeichen ( 8 bit) oder 3116<br>che Lesegeräte erforderlich. Lesbar aus jeder<br>rte ECC200 Fehlerkorrektur erlaubt das Lesen |

| PDF 417               |                                                                                                    |  |  |
|-----------------------|----------------------------------------------------------------------------------------------------|--|--|
| Zeichensatz:          | Vollständiges ASCII<br>oder numerische<br>Information                                                                                                    |  |  |
| Checksumme:           | Integrierte<br>hochqualifizierte<br>Fehlerkorrektur                                                                                                    |  |  |
| ID:                   | C=PDF417                                                                                                    |  |  |
| Erforderliche Lizenz: | Barcode Plus                                                                                                    |  |  |
| Bemerkungen:          | Barcode von hoher Dichte, kodiert bis zu 1850 ASCII Zeichen oder 2710 Ziffern. Spezielle optische Lesegeräte erforderlich. Lesbar aus jeder Richtung. Der Grad der möglichen Fehlerkorrektur kann mittels zusätzlichem Raum im Druck gewählt werden. |  |  |

| Maxicode              |                     |                   |
|-----------------------|---------------------|-------------------|
| Zeichensatz:          | 0-9A-Z              |                   |
| Checksumme:           | ја                  |                   |
| ID:                   | C=MAXI              | `^*```\$(O)`^```` |
| Erforderliche Lizenz: | Barcode Plus        |                   |
| Bemerkungen:          | UPS packet labeling |                   |
|                       |                     |                   |
| <u>Code 16K</u>       |                     |                   |

|                       |                                                       | ▛᠊᠊ᡶᡝᠯ╴╇┍┫┙┩╋┙╴┦╋╹╋╶┥╋╌┦╸┹┤                |
|-----------------------|-------------------------------------------------------|--------------------------------------------|
| Zeichensatz:          | Vollständiges ASCII<br>oder numerische<br>Information |                                            |
| Checksumme:           | ја                                                    |                                            |
| ID:                   | C=C16K                                                |                                            |
| Erforderliche Lizenz: | Barcode Plus                                          |                                            |
| Bemerkungen:          | Stacked 2-D Barcode,<br>Ziffern.                      | , kodiert bis zu 77 ASCII Zeichen oder 154 |

| <u>Code 49</u>        |                                                       |  |
|-----------------------|-------------------------------------------------------|--|
| Zeichensatz:          | Vollständiges ASCII<br>oder numerische<br>Information |  |
| Checksumme:           | ја                                                    |  |
| ID:                   | C=C49                                                 |  |
| Erforderliche Lizenz: | Barcode Plus                                          |  |
| Bemerkungen:          |                                                       |  |

© e-bizco.com GmbH Copyright 1994 - 2023

| <u>Code 128</u>       |                                          |                                       |
|-----------------------|------------------------------------------|---------------------------------------|
| Zeichensatz:          | 7 Bit ASCII                              |                                       |
| Checksumme:           | ја                                       |                                       |
| ID:                   | C=128                                    |                                       |
| Erforderliche Lizenz: | Barcode Classic<br>oder Barcode Plus     | ABab123%                              |
| Bemerkungen:          | Vollständiger 7 Bit AS0<br>Fehlerristenz | CII Zeichensatz, hohe Dichte, geringe |

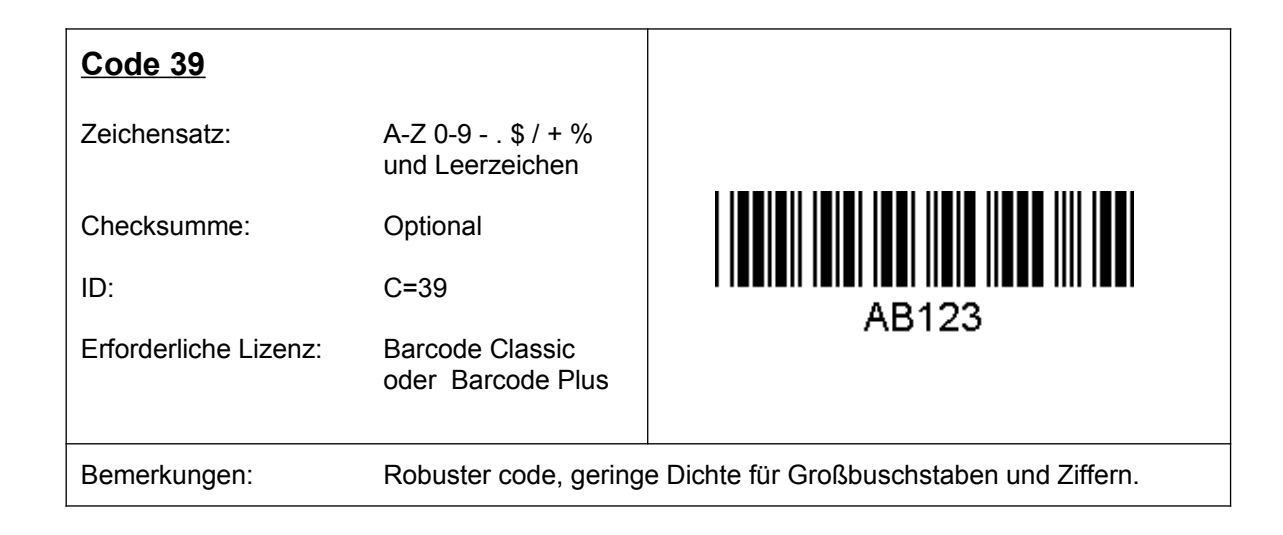

| Code 39 extended      |                                           |                                              |
|-----------------------|-------------------------------------------|----------------------------------------------|
| Zeichensatz:          | Full 7 Bit ASCII                          |                                              |
| Checksumme:           | Optional                                  |                                              |
| ID:                   | C=39X                                     |                                              |
| Erforderliche Lizenz: | Barcode Classic<br>oder Barcode Plus      | ABab123%                                     |
| Bemerkungen:          | Sehr geringe Dichte, d<br>Zeichen kodiert | ie meisten Zeichen sind durch 2 Codes und 39 |

| <u>Code 93</u>        |                                       |                                          |
|-----------------------|---------------------------------------|------------------------------------------|
| Zeichensatz:          | A-Z 0-9 * \$ / + %<br>und Leerzeichen |                                          |
| Checksumme:           | Optional                              |                                          |
| ID:                   | C=93                                  |                                          |
| Erforderliche Lizenz: | Barcode Classic<br>oder Barcode Plus  | AB123                                    |
| Bemerkungen:          | Robuster code, gering                 | e Dichte für Großbuchstaben und Ziffern. |

| Code 93 extended      |                                      |          |
|-----------------------|--------------------------------------|----------|
| Zeichensatz:          | Full 7 Bit ASCII                     |          |
| Checksumme:           | Optional                             |          |
| ID:                   | C=93X                                | ABab123% |
| Erforderliche Lizenz: | Barcode Classic<br>oder Barcode Plus |          |
| Bemerkungen:          |                                      |          |

| Code 2 of 5 Industrial |                                                     |        |  |
|------------------------|-----------------------------------------------------|--------|--|
| Zeichensatz:           | nur Ziffern                                         |        |  |
| Checksumme:            | Optional                                            |        |  |
| ID:                    | C=25I                                               |        |  |
| Erforderliche Lizenz:  | Barcode Classic<br>oder Barcode Plus                | 123456 |  |
| Bemerkungen:           | Robust, geringe Dichte für AUSSCHLIESSLICH Ziffern. |        |  |

| Code 2 of 5 Interleaved |                                                                                                    |        |  |
|-------------------------|----------------------------------------------------------------------------------------------------|--------|--|
| Zeichensatz:            | nur Ziffern                                                                                                    |        |  |
| Checksumme:             | Optional                                                                                                    |        |  |
| ID:                     | C=25L                                                                                                    |        |  |
| Erforderliche Lizenz:   | Barcode Classic<br>oder Barcode Plus                                                                                                    | 123456 |  |
| Bemerkungen:            | Robuster code für AUSSCHLIESSLICH Ziffern. Erfordert gerade Zahl<br>oder Ziffern ohne Checksumme oder ungerade Zahl/Ziffern plus<br>Checksumme. Andernfalls wird die 0-Ziffer zu Beginn der Daten<br>platziert. Höhere Dichte als 2 of 5 Industrial und 2 of 5 Matrix. |        |  |

| Code 2 of 5 Matrix    |                                        |                                               |
|-----------------------|----------------------------------------|-----------------------------------------------|
| Zeichensatz:          | nur Ziffern                            |                                               |
| Checksumme:           | Optional                               |                                               |
| ID:                   | C=25M                                  |                                               |
| Erforderliche Lizenz: | Barcode Classic<br>oder Barcode Plus   | 123456                                        |
| Bemerkungen:          | Robuster code für AUS<br>5 Industrial. | SSCHLIESSLICH Ziffern. Höhere Dichte als 2 of |

# 9 **QR Code Data Capacity**

| Format | Fehler             | Data capacity format 1 - 8 |                |            |       |
|--------|--------------------|----------------------------|----------------|------------|-------|
|        | Korrektur<br>Level | Numerisch                  | Alphanumerisch | 8-bit Byte | Kanji |
|        | 20101              |                            |                |            |       |
|        | L                  | 41                         | 25             | 17         | 10    |
| 1      | М                  | 34                         | 20             | 14         | 8     |
|        | Q                  | 27                         | 16             | 11         | 7     |
|        | Н                  | 17                         | 10             | 7          | 4     |
|        | L                  | 77                         | 47             | 32         | 20    |
| 2      | М                  | 63                         | 38             | 26         | 16    |
|        | Q                  | 48                         | 29             | 20         | 12    |
|        | Н                  | 34                         | 20             | 14         | 8     |
|        | L                  | 127                        | 77             | 53         | 32    |
| 3      | М                  | 101                        | 61             | 42         | 26    |
|        | Q                  | 77                         | 47             | 32         | 20    |
|        | Н                  | 58                         | 35             | 24         | 15    |
|        | L                  | 187                        | 114            | 78         | 48    |
| 4      | М                  | 149                        | 90             | 62         | 38    |
|        | Q                  | 111                        | 67             | 46         | 28    |
|        | Н                  | 82                         | 50             | 34         | 21    |
|        | L                  | 255                        | 154            | 106        | 65    |
| 5      | М                  | 202                        | 122            | 84         | 52    |
|        | Q                  | 144                        | 87             | 60         | 37    |
|        | Н                  | 106                        | 64             | 44         | 27    |
|        | L                  | 322                        | 195            | 134        | 82    |
| 6      | М                  | 255                        | 154            | 106        | 65    |
|        | Q                  | 178                        | 108            | 74         | 45    |
|        | Н                  | 139                        | 84             | 58         | 36    |
|        | L                  | 370                        | 224            | 154        | 95    |
| 7      | М                  | 293                        | 178            | 122        | 75    |
|        | Q                  | 207                        | 125            | 86         | 53    |
|        | Н                  | 154                        | 93             | 64         | 39    |
|        | L                  | 461                        | 279            | 192        | 118   |
| 8      | Μ                  | 365                        | 221            | 152        | 93    |
|        | Q                  | 259                        | 157            | 108        | 66    |
|        | H                  | 202                        | 122            | 84         | 52    |

© e-bizco.com GmbH Copyright 1994 - 2023

| Format | Fehler<br>Korrektur<br>Level | Data capacity format 9 - 16 |                |            |       |  |
|--------|------------------------------|-----------------------------|----------------|------------|-------|--|
|        |                              | Numerisch                   | Alphanumerisch | 8-bit Byte | Kanji |  |
| 9      | L                            | 552                         | 335            | 230        | 141   |  |
|        | М                            | 432                         | 262            | 180        | 111   |  |
|        | Q                            | 312                         | 189            | 130        | 80    |  |
|        | Н                            | 235                         | 143            | 98         | 60    |  |
| 10     | L                            | 652                         | 395            | 271        | 167   |  |
|        | М                            | 513                         | 311            | 213        | 131   |  |
|        | Q                            | 364                         | 221            | 151        | 93    |  |
|        | Н                            | 288                         | 174            | 119        | 74    |  |
|        | L                            | 772                         | 468            | 321        | 198   |  |
| 11     | М                            | 604                         | 366            | 251        | 155   |  |
|        | Q                            | 427                         | 259            | 177        | 109   |  |
|        | Н                            | 331                         | 200            | 137        | 85    |  |
|        | L                            | 883                         | 535            | 367        | 226   |  |
| 12     | М                            | 691                         | 419            | 287        | 177   |  |
|        | Q                            | 489                         | 296            | 203        | 125   |  |
|        | Н                            | 374                         | 227            | 155        | 96    |  |
| 13     | L                            | 1022                        | 619            | 425        | 262   |  |
|        | М                            | 796                         | 483            | 331        | 204   |  |
|        | Q                            | 580                         | 352            | 241        | 149   |  |
|        | Н                            | 427                         | 259            | 177        | 109   |  |
|        | L                            | 1101                        | 667            | 458        | 282   |  |
| 14     | М                            | 871                         | 528            | 362        | 223   |  |
|        | Q                            | 621                         | 376            | 258        | 159   |  |
|        | Н                            | 468                         | 283            | 194        | 120   |  |
| 15     | L                            | 1250                        | 758            | 520        | 320   |  |
|        | М                            | 991                         | 600            | 412        | 254   |  |
|        | Q                            | 703                         | 426            | 292        | 180   |  |
|        | Н                            | 530                         | 321            | 220        | 136   |  |
| 16     | L                            | 1408                        | 854            | 586        | 361   |  |
|        | М                            | 1082                        | 656            | 450        | 277   |  |
|        | Q                            | 775                         | 470            | 322        | 198   |  |
|        | Н                            | 602                         | 365            | 250        | 154   |  |

# Barcode DLL für SAPSprint und SAPgui

|        | Fehler    | Data capacity format 17-24 |                |            |       |
|--------|-----------|----------------------------|----------------|------------|-------|
|        | Korrektur | Numerisch                  | Alphanumerisch | 8-bit Byte | Kanji |
| Format | Level     |                            |                |            |       |
| 17     | L         | 1548                       | 938            | 644        | 397   |
|        | М         | 1212                       | 734            | 504        | 310   |
|        | Q         | 876                        | 531            | 364        | 224   |
|        | Н         | 674                        | 408            | 280        | 173   |
| 18     | L         | 1725                       | 1046           | 718        | 442   |
|        | М         | 1346                       | 816            | 560        | 345   |
|        | Q         | 948                        | 574            | 394        | 243   |
|        | Н         | 746                        | 452            | 310        | 191   |
| 19     | L         | 1903                       | 1153           | 792        | 488   |
|        | М         | 1500                       | 909            | 624        | 384   |
|        | Q         | 1063                       | 644            | 442        | 272   |
|        | Н         | 813                        | 493            | 338        | 208   |
| 20     | L         | 2061                       | 1249           | 858        | 528   |
|        | М         | 1600                       | 970            | 666        | 410   |
|        | Q         | 1159                       | 702            | 482        | 297   |
|        | Н         | 919                        | 557            | 382        | 235   |
| 21     | L         | 2232                       | 1352           | 929        | 572   |
|        | М         | 1708                       | 1035           | 711        | 438   |
|        | Q         | 1224                       | 742            | 509        | 314   |
|        | Н         | 969                        | 587            | 403        | 248   |
| 22     | L         | 2409                       | 1460           | 1003       | 618   |
|        | М         | 1872                       | 1134           | 779        | 480   |
|        | Q         | 1358                       | 823            | 565        | 348   |
|        | Н         | 1056                       | 640            | 439        | 270   |
| 23     | L         | 2620                       | 1588           | 1091       | 672   |
|        | М         | 2059                       | 1248           | 857        | 528   |
|        | Q         | 1468                       | 890            | 611        | 376   |
|        | Н         | 1108                       | 672            | 461        | 284   |
| 24     | L         | 2812                       | 1704           | 1171       | 721   |
|        | М         | 2188                       | 1326           | 911        | 561   |
|        | Q         | 1588                       | 963            | 661        | 407   |
|        | Н         | 1228                       | 744            | 511        | 315   |

© e-bizco.com GmbH Copyright 1994 - 2023

|        | Fehler             | Data capacity format 25-32 |                |            |       |
|--------|--------------------|----------------------------|----------------|------------|-------|
| Format | Korrektur<br>Level | Numerisch                  | Alphanumerisch | 8-bit Byte | Kanji |
| 25     | L                  | 3057                       | 1853           | 1273       | 784   |
|        | М                  | 2395                       | 1451           | 997        | 614   |
|        | Q                  | 1718                       | 1041           | 715        | 440   |
|        | Н                  | 1286                       | 779            | 535        | 330   |
| 26     | L                  | 3283                       | 1990           | 1367       | 842   |
|        | М                  | 2544                       | 1542           | 1059       | 652   |
|        | Q                  | 1804                       | 1094           | 751        | 462   |
|        | Н                  | 1425                       | 864            | 593        | 365   |
| 27     | L                  | 3517                       | 2132           | 1465       | 902   |
|        | М                  | 2701                       | 1637           | 1125       | 692   |
|        | Q                  | 1933                       | 1172           | 805        | 496   |
|        | Н                  | 1501                       | 910            | 625        | 385   |
| 28     | L                  | 3669                       | 2223           | 1528       | 940   |
|        | М                  | 2857                       | 1732           | 1190       | 732   |
|        | Q                  | 2085                       | 1263           | 868        | 534   |
|        | Н                  | 1581                       | 958            | 658        | 405   |
| 29     | L                  | 3909                       | 2369           | 1628       | 1002  |
|        | М                  | 3035                       | 1839           | 1264       | 778   |
|        | Q                  | 2181                       | 1322           | 908        | 559   |
|        | Н                  | 1677                       | 1016           | 698        | 430   |
| 30     | L                  | 4158                       | 2520           | 1732       | 1066  |
|        | М                  | 3289                       | 1994           | 1370       | 843   |
|        | Q                  | 2358                       | 1429           | 982        | 604   |
|        | Н                  | 1782                       | 1080           | 742        | 457   |
| 31     | L                  | 4417                       | 2677           | 1840       | 1132  |
|        | М                  | 3486                       | 2113           | 1452       | 894   |
|        | Q                  | 2473                       | 1499           | 1030       | 634   |
|        | Н                  | 1897                       | 1150           | 790        | 486   |
| 32     | L                  | 4686                       | 2840           | 1952       | 1201  |
|        | М                  | 3693                       | 2238           | 1538       | 947   |
|        | Q                  | 2670                       | 1618           | 1112       | 684   |
|        | H                  | 2022                       | 1226           | 842        | 518   |

© e-bizco.com GmbH Copyright 1994 - 2023

| Format | Fehler<br>Korrektur | Data capacity format 33 - 40 |                |            |       |
|--------|---------------------|------------------------------|----------------|------------|-------|
|        | Level               | Numerisch                    | Alphanumerisch | 8-bit Byte | Kanji |
| 33     | L                   | 4965                         | 3009           | 2068       | 1273  |
|        | М                   | 3909                         | 2369           | 1628       | 1002  |
|        | Q                   | 2805                         | 1700           | 1168       | 719   |
|        | Н                   | 2157                         | 1307           | 898        | 553   |
| 34     | L                   | 5253                         | 3183           | 2188       | 1347  |
|        | М                   | 4134                         | 2506           | 1722       | 1060  |
|        | Q                   | 2949                         | 1787           | 1228       | 756   |
|        | Н                   | 2301                         | 1394           | 958        | 590   |
| 35     | L                   | 5529                         | 3351           | 2303       | 1417  |
|        | М                   | 4343                         | 2632           | 1809       | 1113  |
|        | Q                   | 3081                         | 1867           | 1283       | 790   |
|        | Н                   | 2361                         | 1431           | 983        | 605   |
| 36     | L                   | 5836                         | 3537           | 2431       | 1496  |
|        | М                   | 4588                         | 2780           | 1911       | 1176  |
|        | Q                   | 3244                         | 1966           | 1351       | 832   |
|        | Н                   | 2524                         | 1530           | 1051       | 647   |
| 37     | L                   | 6153                         | 3729           | 2563       | 1577  |
|        | М                   | 4775                         | 2894           | 1989       | 1224  |
|        | Q                   | 3417                         | 2071           | 1423       | 876   |
|        | Н                   | 2625                         | 1591           | 1093       | 673   |
| 38     | L                   | 6479                         | 3927           | 2699       | 1661  |
|        | М                   | 5039                         | 3054           | 2099       | 1292  |
|        | Q                   | 3599                         | 2181           | 1499       | 923   |
|        | Н                   | 2735                         | 1658           | 1139       | 701   |
| 39     | L                   | 6743                         | 4087           | 2809       | 1729  |
|        | М                   | 5313                         | 3220           | 2213       | 1362  |
|        | Q                   | 3791                         | 2298           | 1579       | 972   |
|        | Н                   | 2927                         | 1774           | 1219       | 750   |
| 40     | L                   | 7089                         | 4296           | 2953       | 1817  |
|        | М                   | 5596                         | 3391           | 2331       | 1435  |
|        | Q                   | 3993                         | 2420           | 1663       | 1024  |
|        | Н                   | 3057                         | 1852           | 1273       | 784   |

# 10 ISO 3166 Codes (Länder Codes)

Diese Ländercodes werden innerhalb des Maxicodes benutzt, um das Zielland anzugeben:

| Country             | Zahl |
|---------------------|------|
| Afghanistan         | 004  |
| Albania             | 008  |
| Algeria             | 012  |
| American Samoa      | 016  |
| Andorra             | 020  |
| Angola              | 024  |
| Anguilla            | 660  |
| Antarctica          | 010  |
| Antigua And Barbuda | 028  |
| Argentina           | 032  |
| Armenia             | 051  |
| Aruba               | 533  |
| Australia           | 036  |
| Austria             | 040  |
| Azerbaijan          | 031  |
| Bahamas             | 044  |
| Bahrain             | 048  |
| Bangladesh          | 050  |
| Barbados            | 052  |
| Belarus             | 112  |
| Belgium             | 056  |
| Belize              | 084  |
| Benin               | 204  |
| Bermuda                        | 060 |
|--------------------------------|-----|
| Bhutan                         | 064 |
| Bolivia                        | 068 |
| Bosnia And Herzegowina         | 070 |
| Botswana                       | 072 |
| Bouvet Island                  | 074 |
| Brazil                         | 076 |
| British Indian Ocean Territory | 086 |
| Brunei Darussalam              | 096 |
| Bulgaria                       | 100 |
| Burkina Faso                   | 854 |
| Burundi                        | 108 |
| Cambodia                       | 116 |
| Cameroon                       | 120 |
| Canada                         | 124 |
| Cape Verde                     | 132 |
| Cayman Islands                 | 136 |
| Central African Republic       | 140 |
| Chad                           | 148 |
| Chile                          | 152 |
| China                          | 156 |
| Christmas Island               | 162 |
| Cocos (Keeling) Islands        | 166 |
| Colombia                       | 170 |
| Comoros                        | 174 |
| Congo                          | 178 |
| Cook Islands                   | 184 |
| Costa Rica                     | 188 |

| Cote D'ivoire               | 384 |
|-----------------------------|-----|
| Croatia                     | 191 |
| Cuba                        | 192 |
| Cyprus                      | 196 |
| Czech Republic              | 203 |
| Denmark                     | 208 |
| Djibouti                    | 262 |
| Dominica                    | 212 |
| Dominican Republic          | 214 |
| East Timor                  | 626 |
| Ecuador                     | 218 |
| Egypt                       | 818 |
| El Salvador                 | 222 |
| Equatorial Guinea           | 226 |
| Eritrea                     | 232 |
| Estonia                     | 233 |
| Ethiopia                    | 231 |
| Falkland Islands (Malvinas) | 238 |
| Faroe Islands               | 234 |
| Fiji                        | 242 |
| Finland                     | 246 |
| France                      | 250 |
| France, Metropolitan        | 249 |
| French Guiana               | 254 |
| French Polynesia            | 258 |
| French Southern Territories | 260 |
| Gabon                       | 266 |

| Gambia                      | 270 |
|-----------------------------|-----|
| Georgia                     | 268 |
| Germany                     | 276 |
| Ghana                       | 288 |
| Gibraltar                   | 292 |
| Greece                      | 300 |
| Greenland                   | 304 |
| Grenada                     | 308 |
| Guadeloupe                  | 312 |
| Guam                        | 316 |
| Guatemala                   | 320 |
| Guinea                      | 324 |
| Guinea-Bissau               | 624 |
| Guyana                      | 328 |
| Haiti                       | 332 |
| Heard And Mc Donald Islands | 334 |
| Honduras                    | 340 |
| Hong Kong                   | 344 |
| Hungary                     | 348 |
| Iceland                     | 352 |
| India                       | 356 |
| Indonesia                   | 360 |
| Iran                        | 364 |
| Iraq                        | 368 |
| Ireland                     | 372 |
| Israel                      | 376 |
| Italy                       | 380 |

| Jamaica                                | 388 |
|----------------------------------------|-----|
| Japan                                  | 392 |
| Jordan                                 | 400 |
| Kazakhstan                             | 398 |
| Kenya                                  | 404 |
| Kiribati                               | 296 |
| Korea, Democratic People's Republic Of | 408 |
| Korea, Republic Of                     | 410 |
| Kuwait                                 | 414 |
| Kyrgyzstan                             | 417 |
| Lao People's Democratic Republic       | 418 |
| Latvia                                 | 428 |
| Lebanon                                | 422 |
| Lesotho                                | 426 |
| Liberia                                | 430 |
| Libyan Arab Jamahiriya                 | 434 |
| Liechtenstein                          | 438 |
| Lithuania                              | 440 |
| Luxembourg                             | 442 |
| Macau                                  | 446 |
| Macedonia                              | 807 |
| Madagascar                             | 450 |
| Malawi                                 | 454 |
| Malaysia                               | 458 |
| Maldives                               | 462 |
| Mali                                   | 466 |
| Malta                                  | 470 |

| Marshall Islands                | 584 |
|---------------------------------|-----|
| Martinique                      | 474 |
| Mauritania                      | 478 |
| Mauritius                       | 480 |
| Mayotte                         | 175 |
| Mexico                          | 484 |
| Micronesia, Federated States Of | 583 |
| Moldova, Republic Of            | 498 |
| Monaco                          | 492 |
| Mongolia                        | 496 |
| Montserrat                      | 500 |
| Могоссо                         | 504 |
| Mozambique                      | 508 |
| Myanmar                         | 104 |
| Namibia                         | 516 |
| Nauru                           | 520 |
| Nepal                           | 524 |
| Netherlands                     | 528 |
| Netherlands Antilles            | 530 |
| New Caledonia                   | 540 |
| New Zealand                     | 554 |
| Nicaragua                       | 558 |
| Niger                           | 562 |
| Nigeria                         | 566 |
| Niue                            | 570 |
| Norfolk Island                  | 574 |
| Northern Mariana Islands        | 580 |

| Norway                           | 578 |
|----------------------------------|-----|
| Oman                             | 512 |
| Pakistan                         | 586 |
| Palau                            | 585 |
| Panama                           | 591 |
| Papua New Guinea                 | 598 |
| Paraguay                         | 600 |
| Peru                             | 604 |
| Philippines                      | 608 |
| Pitcairn                         | 612 |
| Poland                           | 616 |
| Portugal                         | 620 |
| Puerto Rico                      | 630 |
| Qatar                            | 634 |
| Reunion                          | 638 |
| Romania                          | 642 |
| Russian Federation               | 643 |
| Rwanda                           | 646 |
| Saint Kitts And Nevis            | 659 |
| Saint Lucia                      | 662 |
| Saint Vincent And The Grenadines | 670 |
| Samoa                            | 882 |
| San Marino                       | 674 |
| Sao Tome And Principe            | 678 |
| Saudi Arabia                     | 682 |
| Senegal                          | 686 |
| Seychelles                       | 690 |

| Sierra Leone                                 | 694 |
|----------------------------------------------|-----|
| Singapore                                    | 702 |
| Slovakia                                     | 703 |
| Slovenia                                     | 705 |
| Solomon Islands                              | 090 |
| Somalia                                      | 706 |
| South Africa                                 | 710 |
| South Georgia And The South Sandwich Islands | 239 |
| Spain                                        | 724 |
| Sri Lanka                                    | 144 |
| St. Helena                                   | 654 |
| St. Pierre And Miquelon                      | 666 |
| Sudan                                        | 736 |
| Suriname                                     | 740 |
| Svalbard And Jan Mayen Islands               | 744 |
| Swaziland                                    | 748 |
| Sweden                                       | 752 |
| Switzerland                                  | 756 |
| Syrian Arab Republic                         | 760 |
| Taiwan                                       | 158 |
| Tajikistan                                   | 762 |
| Tanzania, United Republic Of                 | 834 |
| Thailand                                     | 764 |
| Тодо                                         | 768 |
| Tokelau                                      | 772 |
| Tonga                                        | 776 |
| Trinidad And Tobago                          | 780 |

| Tunisia                              | 788 |
|--------------------------------------|-----|
| Turkey                               | 792 |
| Turkmenistan                         | 795 |
| Turks And Caicos Islands             | 796 |
| Tuvalu                               | 798 |
| Uganda                               | 800 |
| Ukraine                              | 804 |
| United Arab Emirates                 | 784 |
| United Kingdom                       | 826 |
| United States                        | 840 |
| United States Minor Outlying Islands | 581 |
| Uruguay                              | 858 |
| Uzbekistan                           | 860 |
| Vanuatu                              | 548 |
| Vatican City State                   | 336 |
| Venezuela                            | 862 |
| Viet Nam                             | 704 |
| Virgin Islands (British)             | 092 |
| Virgin Islands (U.S.)                | 850 |
| Wallis And Futuna Islands            | 876 |
| Western Sahara                       | 732 |
| Yemen                                | 887 |
| Yugoslavia                           | 891 |
| Zaire                                | 180 |
| Zambia                               | 894 |
| Zimbabwe                             | 716 |

© e-bizco.com GmbH Copyright 1994 - 2023